# SAFE<sup>™</sup>中文版

钢筋混凝土和预应力钢筋混凝土 楼板、梁和基础的设计软件系统

# 范例教程

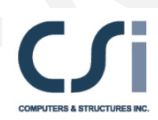

**Computers and Structures, Inc.** Berkeley, California, USA

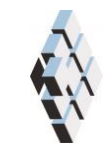

北京筑信达工程咨询有限公司 北京市古城西街 19 号研发主楼 4 层, 100043

Version 2014 2016-03

版 权

计算机程序 SAFE<sup>™</sup>及全部相关文档都是受专利法和版权法保护的产品。全球范围的所有权属于 Computers and Structures, Inc. (中文版版权同属于北京筑信达工程咨询有限公司)。如果没有 CSI 和北京筑信达工程咨询有限公司的预先书面许可,未经许可的程序使用或任何形式的文档复制一律禁止。

更多信息和此文档的副本可从以下获得: 北京筑信达工程咨询有限公司 北京市古城西街 19 号研发主楼 4 层 100043 电话: 86-10-6892 4600 传真: 86-10-6892 4600 - 8 电子邮件: support@cisec.cn 网址: www.cisec.cn

Computers & Structures, Inc. 1995 University Avenue Berkeley, California 94704 USA 电话: (510) 649-2200 传真: (510) 649-2299 电子邮件: support@csiamerica.com 网址: www.csiamerica.com

北京筑信达工程咨询有限公司版权所有©, 2014.

© Copyright Computers and Structures, Inc., 1978–2014.

CSiBridge<sup>™</sup> is registered trademark of Computers and Structures, Inc.

Watch & Learn <sup>TM</sup> trademark of Computers and Structures, Inc.

Windows is a registered trademark of Microsoft Corporation.

Adobe and Acrobat are the trademarks of Adobe Systems Incorporated.

AutoCAD is a registered trademark of Autodesk, Inc.

# 免责声明

本程序的开发及文件编制投入了相当多的时间、努 力及费用。程序已经经过彻底地测试及使用。然而,在 程序使用方面,使用者接受并清楚知道开发者或经销商 在程序的准确性或可靠度上没有做任何直接或暗示的担 保。

本程序是实用且强大的结构设计工具。然而,使用 者必须清晰地理解程序在如下环节的基本假定:建模、 分析和设计算法,以及没有提及的方面。

程序生成的信息必须由有资质和有经验的工程师来 校核。工程师必须独立地核查结果,承担所使用信息的 专业责任。

# 目录

i

# 目录

| 后张法预应力混凝土楼板   | 1  |
|---------------|----|
| <b>P/T</b> 范例 | 1  |
| 工程            | 1  |
| SAFE 操作导航     | 2  |
| 步骤1开始一个新模型    | 4  |
| 定义轴网          | 4  |
| 保存模型          | 9  |
| 步骤2定义属性       | 9  |
| 定义材料属性        | 10 |
| 定义楼板属性        | 12 |
| 定义预应力筋属性      | 13 |
| 定义柱属性         | 14 |
| 定义墙属性         | 16 |
| 步骤3定义静荷载模式    | 17 |
| 步骤4定义荷载工况     | 18 |
| 步骤5绘制对象       | 20 |
| 绘制楼板          | 20 |
| 绘制柱           | 23 |
| 绘制墙           | 25 |

| 7 |
|---|
| 8 |
| 1 |
| 5 |
| 7 |
| 9 |
| 0 |
| 2 |
| 4 |
| 8 |
|   |

# 后张法预应力混凝土楼板

# **P/T** 范例

本教程将逐步介绍如何使用 SAFE 来建模、分析、设计后 张法预应力混凝土楼板,并输出施工详图,让读者了解整个流 程。文中将介绍模型建立的基本原则和各种建模技巧。遵循本 教程的步骤,将建立如图1所示的模型。

#### 工程

范例工程是一个用于住宅结构的后张法预应力混凝土不规则楼板,整体尺寸为 33m×28m。板上在楼梯间位置有开洞。 这块 200mm 的厚板由 200mm 厚的墙体和截面高宽均为 300mm 的柱支撑。层高为 3m。在自重以及均布恒载 2kN/m<sup>2</sup>、均布活 载 3 kN/m<sup>2</sup>共同作用下分析板的受力。

混凝土材料: C35

预应力钢筋: Strand1720

无粘结单钢绞线(Unbonded mono-strand)

截面面积 100mm<sup>2</sup>

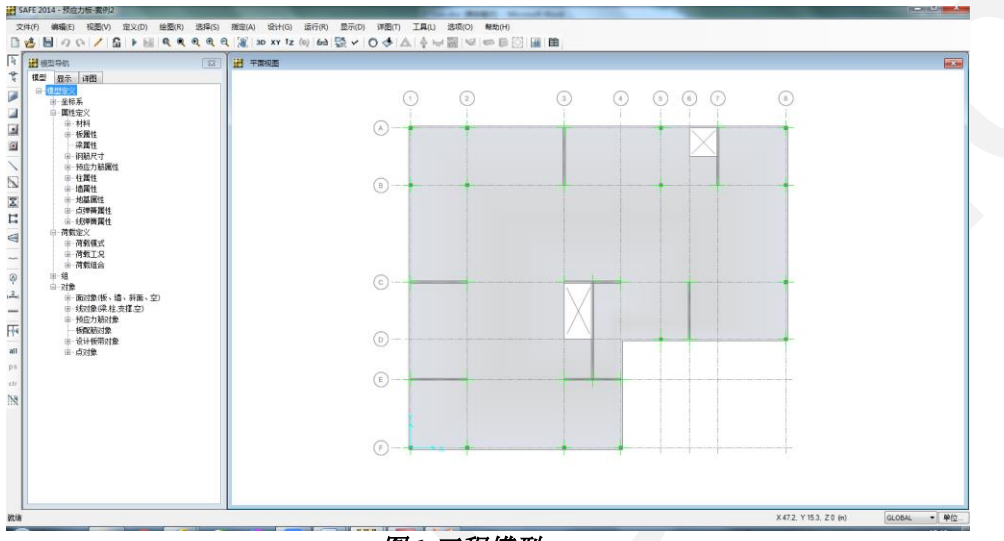

图1工程模型

# SAFE 操作导航

SAFE 提供了两种基本方式来访问程序中的命令:命令菜 单和工具条按钮。下拉菜单中包含所有的命令(比如,绘图> 绘制柱),大多数命令按钮也包含在工具条中(比如,绘制 柱,②)。工具条按钮图标与命令菜单中各个命令左边的图标 一致,据此可判断图标与命令的对应关系,如图2所示。

2

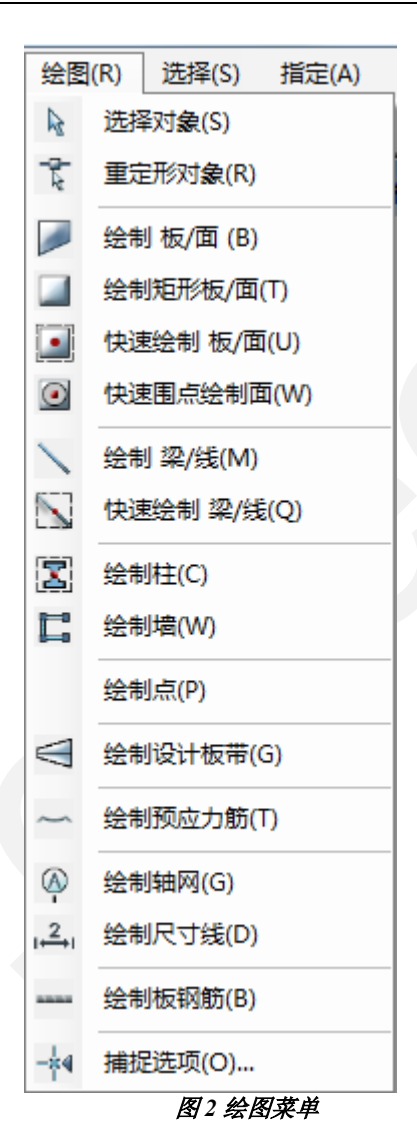

本教程中涉及到相关命令的使用将采用叙述式的描述,比 如,**绘图>绘制柱**。

3

## 步骤1 开始一个新模型

在该步骤中,将定义轴网位置和尺寸,用于建模定位。本例中,将不使用 SAFE 提供的自动化模板工具来建模。但我们强烈推荐大家尽可能地使用模板建模,因为这是一个更加方便快捷的途径。关于模板的信息请参见 SAFE 的帮助主题。

#### 定义轴网

点击命令 **文件菜单 > 新模型** 打开新模型初始化对话框, 如图 3。该对话框用于指定模型的初始化条件:空模型、仅包 括轴网或八个模板中的一个。同时,选择默认的单位制、设计 规范和设计首选项。

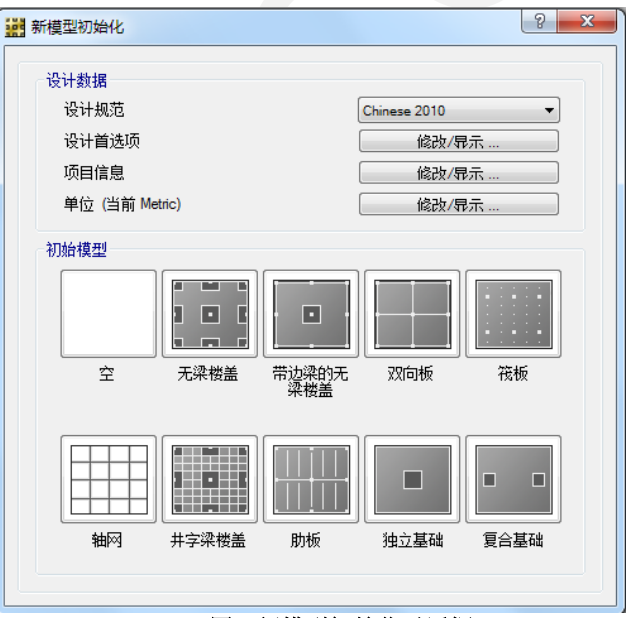

图3新模型初始化对话框

在设计数据区域,从设计规范下拉列表中选择 Chinese 2010。

在设计数据区域,确认单位制为*当前 Metric*;如果不是, 点击**修改/显示**按钮,在单位制对话框中选择**米制默认**。

在初始化模型区域,点击**仅包括轴网**按钮,打开如图 4 所示的定义轴网系统对话框。在该对话框中定义各个方向轴线的数量、间距。定义轴网很重要,关系到结构几何的准确定位,因此建议花一些时间仔细地设置轴线的数量和间距。

| 坐标系定义             |        | े x |
|-------------------|--------|-----|
| 坐标系    GL(        | DBAL   |     |
| ◎ 直角坐标            | ◎ 柱面坐标 | ţ   |
| 轴网线数里             |        |     |
| <mark>×</mark> 方向 | 8      |     |
| Y方向               | 6      |     |
| 轴网间距              |        |     |
| ×方向               | 5      | m   |
| Y方向               | 5      | m   |
| <b>轴</b> 网标答      | 编辑     | 轴网  |
| 确定                | 取消     |     |
|                   |        |     |

A.选择 笛卡尔坐标系。

B. 如图 4 所示, X 方向轴线数量设为 8, Y 方向为 6。

C. 在轴线间距区域, X方向设为5。

**注意**:输入数据的单位可以不同于缺省单位制。比如,本 例中轴网间距为 5m,可实际输入 5000mm,程序将自动转换单 位以和缺省显示的单位一致。

D.在轴线间距区域,Y方向设为5。

E. 点击轴网标签按钮显示轴线标签选项对话框,如图 5

所示。

| 轴网标注选项   | 2 ×              |
|----------|------------------|
| ⊂X轴线     |                  |
| 起始XID    | 1                |
| ◎ 从左至右标注 |                  |
| ◎ 从右至左标注 |                  |
| Y轴线      |                  |
| 起始YID    | A                |
| ◎ 从底至顶标注 |                  |
| ◎ 从顶至底标注 |                  |
| 确定       | 取消               |
|          | * 14-75-74-15-45 |

- 在 X 轴线区域, 起始 X 轴线 ID 编辑框中输入
   1。所有 X 轴线将从 1 依序编号。
- 2. 在 Y 轴线区域, 起始 Y 轴线 ID 编辑框中输入 A。所有 Y 轴线将从 A 依序编号。
- 3. 在 Y 轴线区域,选择*从顶到底标注*,轴线 A 将 位于顶部。
- 4. 点击确定按钮,关闭轴网标注选项对话框。
- F. 在定义坐标系统对话框中点击编辑轴网按钮,打开 如图 6 所示的对话框。坐标系统对话框用于编辑轴 网定义,设置建模的基准面,也用于设置轴线的显 示选项。

后张法预应力混凝土楼板

| 坐标题  | 续名称       | 显示            | :轴网数据为     |            |        |            |                |    |
|------|-----------|---------------|------------|------------|--------|------------|----------------|----|
| GL   | DBAL      | 0             | 坐标         | ◎ 间距       |        | 0.0        | 0 0 0 0 0      |    |
| X 轴线 | 鐵据        |               |            |            |        | 0          |                |    |
|      | Grid ID   | X Spacing (m) | Visibility | Bubble Loc | •      |            |                |    |
| •    | 1         | 5.0000        | Show       | End        |        |            |                |    |
|      | 2         | 8.5000        | Show       | End        | -      | Ŏ – –      |                |    |
|      | 3         | 5.0000        | Show       | End        | -      | 0++-       |                |    |
|      | 4         | 3.5000        | Show       | End        |        |            |                |    |
|      | 5         | 2.5000        | Show       | End        |        | 14.77      |                |    |
|      | 6         | 2.5000        | Show       | End        |        | 选贝         | 100/8          |    |
|      | 7         | 6.0000        | Show       | Fod        | •      | □ 隐蔽全部     | 田阿晓            |    |
| Y 轴线 | <b>数据</b> |               |            |            |        | 轴圈尺寸       | 1250           | mm |
|      | Grid ID   | Y Spacing (m) | Visibility | Bubble Loc | •      | 轴网线颜色      |                | ۰. |
| •    | F         | 6.0000        | Show       | Start      |        |            |                |    |
|      | E         | 3.5000        | Show       | Start      |        |            |                |    |
|      | D         | 5.0000        | Show       | Start      | E      |            | = 3101 HHE HH> |    |
|      | С         | 8.5000        | Show       | Start      |        | 模型数据       | 0              |    |
|      | В         | 5.0000        | Show       | Start      |        | 华尼安帝(      |                |    |
|      | A         | 0.0000        | Show       | Start      | -      | 桜辰島長上      | 0              | _  |
| -    |           |               |            |            | •      | 楼层高度下      | 3              |    |
| 一般和  |           |               |            |            |        |            |                |    |
|      | Grid ID   | X1 (m)        | Y1 (m)     | X2 (m)     | Y2 (m) | Visibility | Bubble Loc     |    |
|      |           |               |            |            |        |            |                |    |

图6坐标系统对话框

- 1. 在显示轴线数据区域,选择间距选项。
- 2. 在 X 轴线数据对话框,按下表修改 X 轴线的间 距:

| 轴线 ID | 修改 X 轴线间距为 |
|-------|------------|
| 2     | 8.5        |
| 4     | 3.5        |
| 5     | 2.5        |
| 6     | 2.5        |
| 7     | 6          |

3. 在 Y 轴线数据对话框,按下表修改 Y 轴线的间 距:

| 轴线 ID | 修改 Y 轴线间距为 |
|-------|------------|
| F     | 6          |
| E     | 3.5        |

7

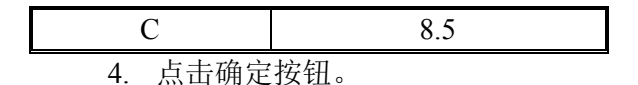

- G. 关闭坐标系统对话框,轴网将显示在 SAFE 默认打 开主视窗中,屏幕上将出现两个竖向窗口:左边是 模型树状导航窗口,右边是平面图视窗。窗口的数 量可以通过命令选项菜单>窗口来修改。
- H. 点击 视图菜单 > 设置显示选项命令打开设置显示 选项对话框。在视图中的项区域,去掉勾选*水平*选 项,点击确定按钮退出对话框。水平选项用于在平 面图中显示栅格,便于模型定位。关掉该选项可以 更突出地显示轴网系统。

这时的显示效果如图7所示。

注意到平面视图被激活。当视窗被激活时,视窗的标题栏 将高亮显示。可以通过点击视窗内的任意位置来激活视窗。

注意到全局坐标轴也显示在视窗中,Z轴的正向向上。 SAFE中的重力方向,是Z轴负方向,即向下。

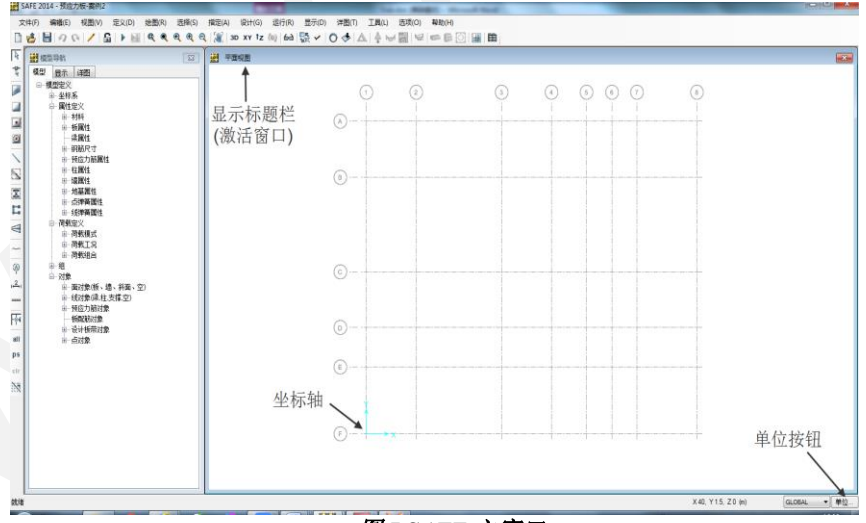

图7 SAFE 主窗口

#### 保存模型

记得经常保存模型!点击命令**文件菜单>保存**。指定保存 路径。本例中,指定文件名称为*PTSlab*。

建模过程中,每一次保存模型,通常使用同一名称来覆盖前一个模型。然而,如果需要不同阶段的模型或建立备份,可 使用命令**文件菜单>另存为**将模型保存为其它名称。

#### 步骤2 定义属性

在该步骤中,将定义楼板、预应力筋、柱和墙的材料及截 面属性。

我们将使用菜单命令来定义材料和截面。不过,使用模型 导航窗口(图 8)可以查看或编辑先前定义的材料和属性。点 击模型树状导航窗口中相应的+号,展开属性项,双击相关的 项目可打开相应的对话框。

|                     | π,                    |          | 83 |  |  |  |  |
|---------------------|-----------------------|----------|----|--|--|--|--|
| 模型 显:               | 示详图                   |          |    |  |  |  |  |
| □模型定                | EX.                   |          |    |  |  |  |  |
|                     |                       |          |    |  |  |  |  |
| ļ j                 | 融定义                   |          |    |  |  |  |  |
|                     | ■−材料                  |          |    |  |  |  |  |
|                     | ■ 板属性                 |          |    |  |  |  |  |
|                     | ⊒ 梁属性                 |          |    |  |  |  |  |
|                     | ■ 钢筋尺寸                | -<br>    |    |  |  |  |  |
|                     | 一预应力筋                 | 」属性      |    |  |  |  |  |
|                     | ■−柱属性                 |          |    |  |  |  |  |
|                     | ∃~"道庽性<br>└↓          |          |    |  |  |  |  |
| 国                   |                       |          |    |  |  |  |  |
| □                   |                       |          |    |  |  |  |  |
| 国… 杨轩黄禹吐<br>曰… 荷载完义 |                       |          |    |  |  |  |  |
| 山 荷载模式              |                       |          |    |  |  |  |  |
| □ 荷载丁况              |                       |          |    |  |  |  |  |
| ■「荷載组合              |                       |          |    |  |  |  |  |
| <u>∎</u>            |                       |          |    |  |  |  |  |
| ÷7                  | 掾                     |          |    |  |  |  |  |
|                     | ➡ 面对象(板、墙、斜面、空)       |          |    |  |  |  |  |
|                     | ■线对象 <mark>(</mark> ) | 離柱,支撑,空) |    |  |  |  |  |
|                     | 预应力筋对象                |          |    |  |  |  |  |
|                     | 板配筋对                  | 象        |    |  |  |  |  |
| '                   | ∃ 设计板带                | 対象       |    |  |  |  |  |
|                     | ■…点对象                 |          |    |  |  |  |  |
|                     | <b>B</b> 8 8 7        | 模型导航窗口   |    |  |  |  |  |

#### 定义材料属性

A. 点击命令 定义菜单 > 材料 打开材料对话框,如图 9 所示。

| 材料         | 点击:         |
|------------|-------------|
| C30        | 快速添加材料      |
| Strand1860 | 添加新材料(N)    |
|            | 添加材料拷贝(C)   |
|            | 修改/显示材料(M)  |
|            | [] 册/除材料(D) |
|            | 确定          |
|            | 而治          |

图9材料对话框

- B. 点击快速添加新材料按钮打开快速材料定义对话框,如图 10 所示。使用该对话框来定义模型中使用的混凝土材料 C35。
  - 1. 在材料类型下拉列表中选择 Concrete。
  - 2. 在规范下拉列表中选择 Chinese C35。
  - 3. 点击确定按钮关闭快速材料定义对话框。

| 快速材料定义 | -           | ? <u>-</u> | x |
|--------|-------------|------------|---|
| 指定材料参数 |             |            |   |
| 材料类型   | Concrete    | <b></b>    |   |
| 规范     | Chinese C35 | <b>•</b>   |   |
|        | 确定          | 取消         |   |
|        |             |            |   |

图10 快速材料定义对话框

- C. 按步骤同样的方法快速添加钢束材料,选择材料类型为 Tendon,规范为 Chinese Strand 1720)。
- D. 点击修改/显示材料按钮打开材料属性数据对话框,如图 11 所示。该对话框中是与 Strand 1720 预应力筋相关的属性信息,这是本例模型中所使用的预应力筋材料。
  - 1. 点击材料对话框中的确定按钮,完成材料定义。
- E. 点击命令**文件菜单>保存**来保存模型。

| 一般数据       |            |       |
|------------|------------|-------|
| 材料名称       | Strand1720 |       |
| 材料类型       | Tendon     | •     |
| 材料显示颜色     | 修改         |       |
| 材料注释       | 修改/显示注释    |       |
| 材料重量       |            |       |
| 重量密度       | 7.6973E+01 | kN/m3 |
| 单轴属性数据     |            |       |
| 弹性模量,E     | 196501     | N/mm2 |
| 预应力筋材料其他属性 |            |       |
| 强度标准值 Fyk  | 1720       | N/mm2 |
| 最小拉应力, Fu  | 1890       | N/mm2 |
| 73         |            |       |

图11 材料属性数据对话框

#### 定义楼板属性

- A. 点击命令**定义菜单>楼板属性**,打开如图 12 所示的板属性 对话框。
- B. 在板属性区域,高亮选择 SLAB1。
- C. 本例中,板厚为 200mm。为了修改 *SLAB1* 的默认板厚,点 击修改/显示属性按钮打开板属性数据对话框,如图 13 所 示。
  - 1. 在一般数据区域,从板材料下拉列表中选择 C35。

| 1 板属性        | ₹ ×                                                                 |
|--------------|---------------------------------------------------------------------|
| 板属性<br>SLAB1 | 点击:<br>添加新属性(A)<br>添加属性类型转贝(C)<br>修改/界示属性(M)<br>删除属性(D)<br>确定<br>取消 |

#### 图12 板属性对话框

| 一般数据          |     |          |    |
|---------------|-----|----------|----|
| 属性名称          |     | SLAB1    |    |
| 平板材料          |     | C35      | ▼  |
| 显示颜色          |     |          |    |
| 属性注释          |     | 修改/显示    |    |
| 分析属性数据        |     |          |    |
| 类型            |     | Slab     | •  |
| 厚度            |     | 200      | mm |
|               |     |          |    |
| V Thick Plate |     | 🔲 正交各向异性 |    |
|               | 78- | The 2014 |    |

图13 板属性数据对话框

**注意**:点击板材料名称旁边的"..."按钮可以添加更多材料属性定义。"..."按钮用于返回定义下拉列表中各项的对话框,这里即材料对话框。

- 2. 在分析属性数据区域的类型下拉列表中选择 *Slab*,从 而确定所有被指定为该属性的面对象都是板构件。
- 3. 在分析属性数据区域中的厚度编辑框中输入 200。
- 4. 点击确定接受修改返回板属性对话框。
- D. 点击确定结束板属性定义。
- E. 点击命令文件菜单>保存来保存模型。

#### 定义预应力筋属性

A. 点击命令**定义菜单>预应力筋属性**打开预应力筋属性对话 框。

- B. 点击添加新属性按钮打开预应力筋属性数据对话框,如图 14 所示。本例中预应力筋截面为 100mm<sup>2</sup>。
  - 1. 在一般数据区域的属性名称编辑栏中,确认名称为 TENDON1。
  - 2. 在一般数据区域的材料类型下拉列表中,确认选择 *Strand1720*。
  - 3. 在属性数据区域钢铰线面积编辑栏中,输入100。
  - 4. 点击确定按钮结束预应力筋属性定义。

| 🧱 预应力筋属性数                          | ۾<br>ج                                 |
|------------------------------------|----------------------------------------|
| 一般数据<br>属性名称<br>材料类型<br>显示颜色<br>注释 | TENDON1<br>Strand1720<br>修改<br>修改/显示注释 |
| 属性数据<br>钢绞线面积                      | 100 mm2<br>确定 取消                       |

图14 预应力筋属性数据对话框

C. 点击确定按钮关闭预应力筋属性对话框。

D. 点击命令文件菜单>保存来保存模型。

#### 定义柱属性

A. 点击命令定义菜单>柱属性打开柱属性对话框。

B. 在柱属性区域, 高亮选择 COL1。

- C. 点击**修改/显示属性**按钮打开柱属性数据对话框,如图 15 所示。本例中柱截面为 300X300mm<sup>2</sup>。
  - 1. 从一般数据区域的材料下拉列表中,选择 C35。
  - 2. 在柱截面尺寸区域,从柱形状下拉列表中选择 Rectangular。
  - 3. 在柱截面尺寸区域的平行于 2 轴和平行于 3 轴编辑栏中 分别输入 300。

| 属性名称 COL1<br>材料 C35 ●<br>显示颜色                               | ·3<br>> <sup>2</sup>   |
|-------------------------------------------------------------|------------------------|
| 材料 C35 ● …<br>显示颜色                                          | ,,3<br>,→ <sup>2</sup> |
| 显示颜色                                                        | > <sup>2</sup>         |
| 注释                                                          |                        |
| 截面尺寸<br>柱形状 Rectangular<br>平行于 2 袖 300 mm<br>平行于 3 袖 300 mm |                        |
| 柱形状 Rectangular ▼<br>平行于 2轴 300 mm<br>平行于 3轴 300 mm         |                        |
| 平行于 2轴 300 mm<br>平行于 3轴 300 mm                              |                        |
| 平行于 3 轴 300 mm                                              |                        |
|                                                             |                        |
| 动托板尺寸<br>同 柱上包含自动托板                                         |                        |
| 平行于 2-轴                                                     |                        |
| 平行于 3-轴                                                     |                        |
| 板属性                                                         |                        |
| 动柱帽尺寸                                                       |                        |
| □ 包含自动柱帽                                                    |                        |
|                                                             |                        |
| 平行于 2 轴                                                     | Ħ                      |

图15 柱属性数据对话框

 确认勾选柱上包含自动刚域选项。该选项用于约束柱所 在位置板的变形,防止在该处产生不切实际的弯矩峰 值。 5. 点击确定按钮关闭柱属性数据对话框。

D. 点击确定按钮接受柱属性定义。

#### 定义墙属性

- A. 点击命令定义菜单>墙属性打开墙属性对话框。
- B. 在墙属性区域, 高亮选择 Wall1。

C. 点击**修改/显示属性**按钮打开墙属性数据对话框,如图 16 所示。本例中墙厚为 200mm。

- 1. 从一般数据区域的墙材料下拉列表中,选择 C35。
- 2. 在墙尺寸区域,厚度编辑栏中输入200。
- 3. 勾选*包含墙上自动刚域*复选框。该选项用于约束墙所 在位置板的变形,防止在该处产生不切实际的弯矩峰 值。
- 4. 点击确定按钮关闭墙属性数据对话框。

| 🙀 墙属性数据 (也适用于斜面 | ı) ۲ ۲  |
|-----------------|---------|
|                 |         |
| 属性名称            | WALL1   |
| 墙材料             | €35 ▼   |
| 显示颜色            |         |
| 属性注释            | 修改/界示注释 |
|                 |         |
| 垣尺寸<br>         | 200     |
| 序度              | 200 mm  |
| ☑ 包含墙上自动刚域      |         |
| ☑ 墙承受面外弯矩       |         |
| 确定              | 取消      |
|                 |         |

图16 墙属性数据对话框

#### D. 点击确定按钮接受墙属性的定义。

至此完成材料和截面属性的定义。板和预应力筋的属性将 在模型基准平面上进行指定,柱和墙将作为支承进行指定。支 承形式可以是点约束、点弹簧或线弹簧。SAFE 根据绘制的柱 和墙的截面属性、材料属性和长度来计算支承刚度。

### 步骤3 定义静荷载模式

在该步骤中,将定义静荷载模式:恒荷载、活荷载和后张 法预应力荷载。也就是说,我们将定义若干不同的荷载类型 (dead、live、prestress-final 等等),并同时指定自重乘数。我 们将在步骤 8 设置荷载大小(均布恒载为 2kN/m<sup>2</sup>、均布活载为 3kN/m<sup>2</sup>),并将荷载指定给对象。

A. 点击命令定义菜单>荷载模式打开荷载模式对话框,如 图 17 所示。

| <b>模式</b> |        |        |    | 8          |
|-----------|--------|--------|----|------------|
| 射模式       |        |        |    | 点击:        |
| 荷载名称      | : 类型   | 自重乘数   | 注释 | 添加荷载模式     |
| DEAD      | DEAD   | 1.0000 |    | ₩№全荷載模式    |
| LIVE      | LIVE   | 0.0000 |    |            |
|           |        |        |    | · 确定<br>取消 |
| 注释:注释列中双击 | i单元格展开 |        |    |            |

#### 图17 荷载模式对话框

- B. 注意恒载 DEAD 和活载 LIVE 是默认存在的荷载模式。
- C. 注意本例将分析结构在恒载和自重共同作用下的受力。
  因此,恒载的自重乘数应设为1(即包括所有构件1
  倍的自重)。只有恒载样式需要设置非零的自重乘数。

- D. 点击添加荷载模式按钮。
- E. 在荷载一栏高亮选择 LPAT1 并输入 PT-FINAL。
- F. 对于 PT-FINAL 荷载,从类型下拉列表中选择 *PRESTRESS-FINAL*。
- G. 点击添加荷载模式按钮。
- H. 在荷载一栏高亮选择 LPAT1 并输入 PT-TRANSFER。
- I. 对于 PT-TRANSFER 荷载,从类型下拉列表中选择 *PRESTRESS-TRANSFER*。荷载模式对话框的内容如图 18 所示。

| ******      | ale with           | also all all all. | 12.67 |         |
|-------------|--------------------|-------------------|-------|---------|
| 何甄治称        | 类型                 | 目重栗数              | 注释    | 添加何戴穆式  |
| DEAD        | DEAD               | 1.0000            |       | ₩%余荷载模式 |
| LIVE        | LIVE               | 0.0000            |       |         |
| PT-FINAL    | PRESTRESS-FINAL    | 0.0000            |       |         |
| PT-TRANSFER | PRESTRESS-TRANSFER | 0.0000            |       |         |
|             |                    |                   |       | 确定      |
|             |                    |                   |       | 取消      |

图18 输入所有荷载模式后的荷载模式对话框

- J. 点击确定接受静荷载模式的定义。
- K. 点击文件菜单>保存。

# 步骤4 定义荷载工况

在该步骤中,将定义荷载工况并指定分析类型。

A. 点击命令定义菜单>荷载工况打开荷载工况对话框,如 图 19 所示。

后张法预应力混凝土楼板

| [载] | C况          |               | 点击:         |
|-----|-------------|---------------|-------------|
|     | 荷载工况名称      | 荷载工况类型        | 添加新丁况(A)    |
| Þ   | DEAD        | Linear Static | 添加丁况拷贝(C)   |
|     | LIVE        | Linear Static | 修改/見テエ`ワ(M) |
|     | PT-FINAL    | Linear Static |             |
|     | PT-TRANSFER | Linear Static | ₩除丁况(D)     |
| *   |             |               |             |
|     |             | 1             |             |
|     |             |               | 确定          |
|     |             |               | 即消          |

图19 荷载工况对话框

- B. 高亮选择荷载工况名称 DEAD,点击修改/显示工况按 钮打开荷载工况数据对话框,如图 20 所示。对话框中 的数据依据荷载类型的不同而不同。
  - 1. 在荷载工况类型区域,从下拉列表中选择 *Static* (*静力*)。荷载工况类型还包括 Modal(模态)和 Hyperstatic (超静定)。
  - 在分析类型区域,选择线性选项。当进行静力荷载工况分析时,程序提供的分析类型有:线性、非线性(允许抬起)、非线性(开裂)和非线性(长期开裂)。本例中,工况 DEAD、LIVE、PT-FINAL 和 PT-TRANSFER 都是静力、线性分析。
  - 3. 在施加的荷载区域,确认荷载模式是 DEAD,比 例系数为1。
  - 4. 点击确定按钮关闭荷载工况数据对话框。

| 简载工况名称<br>DEAD                                                                                                 | 荷载工况数据注释         | 荷载工况类型<br>Static ▼                                                                                                    | 设计 |
|----------------------------------------------------------------------------------------------------|------------------|----------------------------------------------------------------------------------------------------|----|
| 使用的网度 <ul> <li>● 零初始条件 · 零扬应力状态</li> <li>● 非线性工规终点阴度</li> <li>● 非线性工规终点阴度</li> <li>● 重要注释: 非线性荷载工况不</li> </ul> | 包含在当前工况          | <ul> <li>分析类型</li> <li>● 续性</li> <li>● 非线性(容许上抬)</li> <li>● 非线性(容许上)</li> <li>● 非线性(研製)</li> <li>● 非线性(长期开裂)</li> <li>徐安系数</li> <li>收缩应变</li> </ul> |    |
| <ul> <li>施加的消荷载</li> <li>荷载名称</li> <li>DEAD</li> <li></li> </ul>                                               | 比例系数<br>▼ 1.0000 | 福定                                                                                                    | 聊消 |

#### 图 20 荷载工况数据对话框

- C. 查看其它荷载工况,如有必要,可以通过点击修改/显示工况按钮来编辑荷载工况,和前面对 DEAD 工况的操作方法一样。
- D. 点击确定关闭荷载工况对话框。
- E. 点击命令文件菜单>保存。

# 步骤5 绘制对象

在该步骤中,将绘制楼板、柱、墙、开洞和设计板带。

#### 绘制楼板

确认平面视图已被激活(点击视窗的任意位置激活视窗, 当位于水平工具条下方的窗口标题栏高亮显示时,窗口即被激 活)。按以下步骤绘制面对象来模拟楼板。 A. 点击命令**绘图菜单>捕捉选项**打开如图 21 所示的捕捉选项对话框。

| 捕捉到                                |               |                   |          |         |
|------------------------------------|---------------|-------------------|----------|---------|
| ☑ 点                                | 🔲 相交          | 平面细分轴网间距          | 250      | mm      |
| 📃 线端和中点                            | 📃 细分轴网        | 平面微移值             | 250      | mm      |
| ☑ 轴网交点 ◯                           | 🔲 扩展          | 屏幕选择容差            | 3        | 像素      |
| 🔲 线                                | 🔲 平行          | 屏幕捕捉容差            | 12       | 像素      |
| 🔲 边                                | 🔤 智能捕捉        | 🔲 图纸比例            | 1:10     | ▼       |
| 🔲 垂直投影                             |               | □ 用鼠标移动绘图控制       | 制协助      |         |
| <u>全选</u>                          | 全部不选          | 田白坐标系 (NCS)       |          |         |
|                                    | <b>ξ捕捉増</b> 重 | 原点X               | 0        | m       |
| 可能的最小值                             |               | 原点丫               | 0        | m       |
| ☑ (国际单位 mm) 长度<br>500; 100; 25; 5; | 【捕捉増里         | 转角Z               | 0        | Degrees |
| ✓ (度) 在角度捕捉增加<br>1:                | ₫             | 注释<br>使用键盘N键,切换下— | -个鼠标捕捉方式 |         |
|                                    |               |                   |          |         |

图 21 捕捉选项对话框

- B. 在捕捉到区域,确认已勾选*点*和*轴网交点*。捕捉选项将 在绘制构件时辅助准确定位。
- C. 在捕捉增量区域,确认已勾选(国际单位 mm)在长度 增量捕捉于选项。当绘制板边、梁或墙时,将出现一 条尺寸线,绘制对象将按该编辑框里的指定来进行增 量捕捉。
- D. 点击确定关闭捕捉选项对话框。
- E. 点击命令绘图菜单> 绘制板/面打开绘制板/面对话框, 如图 22 所示。如果该对话框遮住了部分模型,可以在 蓝色标题栏位置按住鼠标左键,拖动对话框到合适的 位置。

| 2 绘制板/面    | ? ×           |
|------------|---------------|
| 对象类型<br>属性 | Slab<br>SLAB1 |
| 边绘制类型      | Straight Line |
|            |               |

图 22 绘制板/面对话框

- F. 确认对象类型是 *Slab*。如果不是,点击对象类型旁边的 编辑框,在下拉列表中选择 *Slab*。
- G. 点击属性编辑框,从下拉列表中选择 SLAB1。该属性在 步骤 2 中已定义。
- H. 点击边绘制类型下拉列表并选择 Straight Line (直 线)。板边也可以是弧线或曲线,本例中只使用直 线。
- Ⅰ. 板的第一个角点位于轴线 1 和轴线 A 的交点处(光标移动到正确位置会显示 Grid Point 1 A),在该处点击一下。然后顺时针移动光标,分别在 8A、8D、4D、4F和 1F 轴线交点处依次点击来绘制板的轮廓(绘制时注意板边的尺寸标注)。如果在其它位置误点,使用 ← Backspace 按键可撤销操作再继续。在 1F 轴线交点点击后,敲击 Enter 键。屏幕中将用暗色显示板对象的外形。
- J. 若操作有误想重新绘制整个对象,可点击命令选择菜 单>选择>指针/窗口离开绘图模式进入选择模式。然后 点击命令编辑菜单>撤销添加面,再重复步骤 E 到 I。
- K. 点击命令选择菜单>选择>指针/窗口或敲击 Esc 键退出 绘制板/面模式。
- L. 点击板上的任意位置来选择这块板。左下方的状态条将 显示"1 Areas, 6 Edges selected.(1个面,6条边被选

中)"。如果错选,点击命令**选择菜单>清除选择**并重 新操作。

M. 点击**编辑菜单>编辑面>扩展/收缩面**来显示扩展/收缩面 对话框,如图 23 所示。

| 🧱 扩展/收缩 面 |           | ? × |
|-----------|-----------|-----|
|           |           |     |
| 偏移值       | 150       | mm  |
|           | 确定 取消     |     |
|           |           |     |
|           | 3 扩展/收缩面对 | 话框  |

- N. 在偏移值编辑框中输入 150。使用该命令将面向外扩展 150mm(一个正值扩展),使得板的外周能覆盖整个 柱子的宽度(300mm的1/2)。
- O. 点击确定完成板绘制。
- P. 点击文件菜单>保存命令来保存你的模型。

#### 绘制柱

保持先前*绘制板*时的视窗状态(即,激活平面视窗,捕捉 点和轴网交点),按以下步骤绘制柱。

- A. 点击命令**绘图菜单>绘制柱**打开绘制柱对话框,如图 24 所示。
- B. 点击属性下拉列表中并选择 COL1。这是在步骤 2 中 已定义的 300mm×300mm 的柱。
- C. 在下拉列表中点击 COL1。

| 2. 绘制柱     | ? ×           |
|------------|---------------|
|            |               |
| 対象类型       | Column        |
| 下部属性       | COL1          |
| 上部属性       | COL1          |
| 下高度 [m]    | 3             |
| 上高度 [m]    | 3             |
| 平面偏移 X [m] | 0             |
| 平面偏移 Y [m] | 0             |
| 角度 [度]     | 0.0000        |
| 控制点(见提示)   | 10 (centroid) |
|            |               |

图 24 绘制柱对话框

- D. 点击 Height Below 编辑栏输入 3, 注意单位为 m。
- E. 点击 Height Above 编辑栏输入 3。
- F. 点击控制点编辑栏,从下拉列表中选择 10 (质心)。
- G. 在以下各轴网交点处单击来绘制柱: 1A、1B、1F、2A、2B、 2F、3F、4F、5A、5B、5D、8A、8B、8C和8D。

若绘制柱时出现错误,点击命令选择菜单>选择>光标/ 窗口退出绘图模式进入选择模式。点击命令编辑菜单> 撤销添加柱对象移除绘制错误的柱,然后重复步骤 A 到 G。

- H. 点击命令**选择菜单> 选择 > 光标/窗口**,或者点击 Esc 键退出绘图模式。
- I. 点击命令文件菜单>保存来保存模型。
- J. 点击命令**视图菜单> 设置默认 3D 视图**切换到三维视窗。可以查看在楼板上、下延伸的柱构件。
- K. 点击命令视图菜单>设置平面视图返回到平面视窗。

#### 绘制墙

和前面的绘制方法类似,确认激活平面视窗,打开点、轴 网交点捕捉,勾选捕捉增量选项。按以下步骤来绘制墙。

- A. 点击命令绘图菜单> 捕捉选项打开捕捉选项对话框。
- B. 勾选捕捉区域的线的端点和中点复选框。
- C. 点击确定关闭捕捉选项对话框。
- D. 点击命令**绘图菜单> 绘制墙**打开绘制墙对话框,如图 25 所示。

| 绘制墙        | 8 ×           |
|------------|---------------|
| 对象类型       | Wall          |
| 墙下部属性      | WALL1         |
| 墙上部属性      | WALL1         |
| 墙下高 [m]    | 3             |
| 墙上高 [m]    | 3             |
| 平面法线偏移 [m] | 0             |
| 线绘制类型      | Straight Line |
|            |               |
| 图 25 绘     | 制墙对话框         |

- E. 点击墙属性编辑栏,从下拉列表中找到 WALL1。这是 在步骤 2 中已定义的 200mm 厚的墙。
- F. 点击墙属性下拉菜单中的 WALL1。
- G. 点击 Wall Height Below 编辑栏输入 3, 注意单位为毫米。
- H. 点击 Wall Height Above 编辑栏输入 3。
- I. 点击 Line Drawing Type 编辑栏,从下拉列表中选择 *Straight Line (直线)*。也可以绘制弧线墙或曲线墙, 本例中只使用直线墙。

J. 左击轴网交点 1C 开始绘制第一道墙,沿着 C 轴线到轴 网交点 2C 再次点击。捕捉增量尺寸线将显示 5m。敲 击 Enter 键完成墙绘制。即沿着 C 轴布置一道 5m 长 的墙。

若绘制墙时出现错误,点击命令**选择菜单>选择 > 光标/窗口**退出 绘图模式进入选择模式。点击命令**编辑菜单 > 撤销添加面对象**移除绘 制错误的墙,然后重复步骤 A 到 J。

- K. 下一道墙仍然位于轴线 C, 左击轴网交点 3C 开始绘制 到交点 4C (捕捉增量尺寸线将显示 5m)再次点击。 敲击 Enter 键完成墙绘制。
- L. 下一道墙位于 E 轴线, 点击轴网交点 1E 开始绘制到交 点 2E 再次点击。敲击 Enter 键完成墙绘制。
- M. 点击轴网交点 3E 开始绘制到交点 4E 再次点击,绘制沿着 E 轴最后一道 X 方向的墙。敲击 Enter 键完成墙绘制。
- N. 点击轴网交点 3A 开始绘制到交点 3B 再次点击,绘制 沿着 3 轴第一道 Y 方向的墙。敲击 Enter 键完成墙绘 制。
- O. 鼠标捕捉沿着 C 轴介于 3 轴和 4 轴的墙体的 中点(指针将显示一个矩形),然后左击鼠标。移动鼠标到沿着 E 轴介于 3 轴和 4 轴的墙体的 中点再次点击——捕捉 增量尺寸线将显示 8.5m。敲击 Enter 键完成墙绘制。
- P. 点击轴网交点 6C 开始绘制到交点 6D 再次点击,绘制 沿着 6 轴下一道 Y 方向的墙。敲击 Enter 键完成墙绘 制。
- Q. 点击轴网交点 7A 开始绘制到交点 7B 再次点击,绘制 最后一道 Y 方向的墙。敲击 Enter 键完成墙绘制。
- R. 点击命令选择菜单>选择>光标/窗口,或者点击 Esc 键 退出绘图模式。此时模型将如图 26 所示。

后张法预应力混凝土楼板

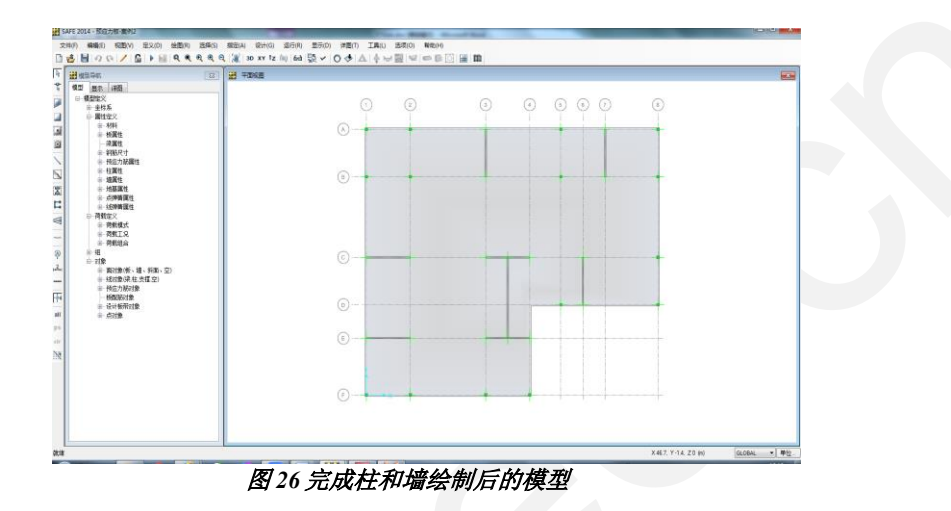

#### 绘制开洞(面对象)

和前面的操作类似,确认平面视图已被激活。按以下步骤 绘制面对象来模拟开洞:

A. 点击命令**绘图菜单> 绘制矩形板/面**打开绘制矩形板/面 对话框,如图 27 所示。

|      | ₹ <mark>₹</mark> |
|------|------------------|
| 对象类型 | Opening          |
| 属性   | Unloaded         |
|      |                  |

- B. 点击对象类型编辑框,从下拉菜单中选择 Opening。
- C. 在轴网交点 3C 处左击鼠标,保持按下鼠标左键沿着对 角方向向右移动,在 D 轴线与临近的 Y 方向墙体的交 点处放松鼠标左键。此时一个新的面对象(2.5m x 5m)将会呈现,代表楼梯间的洞口绘制完成。程序在 计算刚度时,洞口的属性优先于板的属性。

图 27 绘制矩形板/面对话框

- D. 点击命令**选择菜单> 选择 > 光标/窗口**,或者点击 Esc 键 退出绘制矩形板/面命令。
- E. 点击命令绘图菜单> 捕捉选项打开捕捉选项对话框。
- F. 在捕捉区域勾选交点。
- G. 点击确定关闭捕捉选项对话框。
- H. 点击命令**视图菜单> 窗口放大**。在轴网交点 6A 左上方 点击,按下鼠标不动拖拉窗口到轴网交点 7B 右下方, 放松鼠标。
- I. 点击命令**绘图菜单> 绘制矩形板/面**打开绘制矩形板/面 对话框。
- J. 接下来绘制第二个洞口。捕捉轴线 6 和板边的交点(光 标提示*交点*),按下鼠标左键往右下方沿对角方向移 动鼠标,到位于轴线 7 的墙体*中点*,放松鼠标。
- K. 点击命令**选择菜单>选择>光标/窗口**,或者点击 Esc 键 退出绘制矩形板/面命令。
- L. 点击命令视图菜单>恢复全视图。
- M. 点击命令文件菜单>保存来保存模型。

#### 绘制设计板带

和前面的操作类似,确认平面视图已被激活。设计板带将 决定如何配置预应力筋和普通钢筋。通常设计板带被置于两个 主要方向: A 层和 B 层。本例中只定义柱下板带,这是普遍公 认的后张法预应力楼板的做法。按以下步骤来绘制设计板带:

A. 点击命令**绘图菜单> 绘制设计板带**打开绘制设计板带对 话框,如图 28 所示。

| 会制设计板带    | 2 ×                                     |
|-----------|-----------------------------------------|
|           |                                         |
| 对象类型      | Strip                                   |
| 板带层       | A                                       |
| 板带设计类型    | Column Strip                            |
| 左侧起点宽 [m] | 1.5                                     |
| 右侧起点宽 [m] | 1.5                                     |
| 左侧终点宽 [m] | 1.5                                     |
| 右侧终点宽 [m] | 1.5                                     |
|           |                                         |
|           | 114 11 11 11 11 11 11 11 11 11 11 11 11 |

- B. 在板带层下拉菜单中选择 A。随后绘制的设计板带将被 指定到 A 层。
- C. 在设计板带类型下拉菜单选择 Column Strip (柱上 (下)板带)。
- D. 在宽度编辑栏中数值将被忽略,我们将在后面的步骤中,基于相邻板带的位置自动调整板带宽度。
- E. 点击轴网交点 1A 开始绘制第一条设计板带。在轴网交 点 6A 处再次点击,并敲击 Enter 键完成板带绘制。
- F. 重复步骤 E 的操作在以下各点间绘制: 7A 到 8A; 1B 到 8B; 1C 到 8C; 1E 到 4E; 1F 到 4F。
- G. 捕捉轴线 D 与墙体(介于 3 轴和 4 轴之间,约 3.5)的 交点,点击该点开始绘制,在轴网交点 8D 处再次点 击。敲击 Enter 键完成板带绘制。至此完成 A 层的设 计板带绘制。

注意尽管多数设计板带都是在轴网交点开始绘制并不是 在板的边缘,但当容差较小时程序会自动将板带延伸到 板的边缘。

H. 在绘制设计板带对话框中,从板带层下拉菜单中选择 B。随后绘制的设计板带将被指定到B层。

图28 绘制设计板带对话框

- I. 点击轴网交点 1A 开始绘制第一条 B 层的设计板带。在 轴网交点 1F 处再次点击,并敲击 Enter 键完成板带绘 制。
- J. 重复步骤 I 的操作在以下各点间绘制: 2A 到 2F; 3A 到 3F; 4A 到 4F; 5A 到 5D; 6A 到 6D; 7A 到 7D; 8A 到 8D。
- K. 点击命令选择菜单>选择>光标/窗口,或者点击 Esc 键 退出绘制设计板带命令,返回选择模式。
- L. 点击命令选择菜单>选择> 属性> 设计板带层 打开选择 设计板带层对话框,如图 29 所示。

| 🧱 选择 设计  | +板带层    |        |   | ? ×     |
|----------|---------|--------|---|---------|
|          |         |        |   |         |
| 一选择一     |         |        |   |         |
| Laye     | r A     |        |   |         |
| Laye     | r Other |        |   |         |
|          |         |        |   |         |
|          |         |        |   |         |
|          |         |        |   |         |
|          |         |        |   |         |
|          |         |        | ſ | 72      |
|          |         |        |   | 1111111 |
|          |         |        |   | 取消      |
|          |         |        |   |         |
|          |         |        |   |         |
| <b>E</b> |         | ロットノイル |   |         |

- M. 在选择区域高亮选择 Layer A 和 Layer B 。 按着 Shift 键 可以选择多个对象。
- N. 点击**确定**关闭对话框。左下方的状态栏将显示"15 Design Strips selected(15条设计板带被选中)"。

- O. 点击命令编辑菜单>添加/修改设计板带>编辑板带宽度 打开编辑板带宽度对话框。
- P. 在板带宽度选项区域,选择 Auto Widen Entire Strip 选项,即程序将基于相邻板带的位置自动设置每条板带的宽度。
- Q. 点击确定关闭编辑板带宽度对话框。
- R. 点击命令文件菜单>保存来保存模型。

## 步骤6 添加预应力筋

在该步骤中,预应力筋将被添加到模型中。尽管可以通过 命令**绘图菜单> 绘制预应力筋**在模型中绘制预应力筋,但在设 计板带中添加预应力筋是效率更高的方法,也是本例将采用的 方法。程序将基于以下默认的数值来计算预应力筋(或钢筋 束)的数量:预应力筋张拉应力=1488N/mm<sup>2</sup>;应力损失=186 N/mm<sup>2</sup>;长期损失=93 N/mm<sup>2</sup>;

类似于先前的截面,确认平面视图已被激活。按如下方式 在设计板带中添加预应力筋:

- A. 点击命令 选择菜单>选择 > 属性 >设计板带层打开选择 设计板带层对话框。
- **B**. 在选择区域高亮选择 Layer A。
- C. 点击确定。左下角的状态栏将显示"7 Design Strips selected (7条设计板带被选中)"。
- D. 点击命令编辑命令>添加/编辑预应力筋> 在板带中添加 预应力筋,打开快速预应力筋布局对话框,如图 30 所 示。

| 布局类刑     | Banded     | 新国内市地区  |     |       |
|----------|------------|---------|-----|-------|
| 板帶客      | 0          | 顶压应/小平  | 2   | N/mm2 |
| 预应力筋属性   |            | 最小值     | 0.8 | N/mm2 |
| 垂直轮廓     | Parabola 🔻 | 自荷载平衡比例 | 51] |       |
|          | <b>B</b>   | 最大      | 0.8 |       |
|          |            | 最小值     | 0.6 |       |
| 🔲 按需要添加部 | 分预应力筋      |         |     |       |
|          |            |         |     |       |

- E. 在布局类型下拉列表中选择 *Banded*。预应力筋将在 A 层中带状分布,在 B 层中均匀分布。
- F. 在带宽编辑栏中输入 0, 这时程序将计算需要的钢铰线 总量。
- G. 在预应力筋属性下拉列表中选择 TENDON1。这是在步骤2中已定义的属性。
- H. 在纵剖面下拉列表中选择 Parabola。
- I. 确认自重平衡系数最大值为 0.8 最小值为 0.6。这用于控制结构自重平衡预张拉力的比例。
- J. 点击**确定**关闭快速布置预应力筋对话框。在 A 层的各个 设计板带中会显示一条单根的预应力筋。
- K. 点击命令 选择菜单>选择 > 属性 >设计板带层打开选择 设计板带层对话框。
- L. 在选择区域高亮选择 Layer B。
- M. 点击确定。左下角的状态栏将显示"8 Design Strips selected (8条设计板带被选中)"。
- N. 点击命令**编辑菜单>添加/编辑预应力筋> 在板带中添加 预应力筋**,打开快速预应力筋布局对话框。

- O. 在布局类型下拉列表中选择 Distributed。
- P. 在预应力筋间距编辑栏中输入 1000。程序将计算在该 间距前提下每根预应力筋需要多少股钢铰线。
- Q. 在纵剖面下拉列表中选择 Reverse Parabola。
- R. 确认自重平衡系数最大值为 0.8 最小值为 0.6。
- S. 点击**确定**关闭快速布置预应力筋对话框。在 B 层的各个 设计板带中预应力筋将会被显示。
- T. 按下 Shift 键,在刚才绘制的任意一条预应力筋上右击 鼠标。由于在同一位置上存在多个对象,将弹出一个 类似图 31 所示选择列表。本例中,预应力筋和面对象 位于同一位置。注意,只有按下 Shift 键,再右击鼠标 才会出现该选择列表。
- U. 高亮选择预应力筋对象并点击**确定**,将显示类似图 32 所示的预应力筋对象信息对话框。

| 講 选择列表             | ? ×   | - |
|--------------------|-------|---|
| 类型ID               |       |   |
| Tendon 1<br>Area 1 | 16    |   |
|                    |       |   |
|                    |       |   |
|                    |       |   |
|                    | 确定 取消 |   |
|                    |       |   |

图31选择列表对话框

| 指定 几何属性 荷载      |             |      |
|-----------------|-------------|------|
| 预应力筋荷载数据        |             |      |
| 荷载平衡模式          | PT-TRANSFER |      |
| 最终荷载模式          | PT-FINAL    | 全部重设 |
| 在此位置张拉          | J 諯         |      |
| 预应力张拉应力 (N/mm2) | 1488        |      |
| 预应力张拉力 (kN)     | 297.6       |      |
| 预应力损失数据         |             |      |
| 损失类型            | 固定          |      |
| 预应力张拉应力 (N/mm2) | 186         |      |
| 长期损失 (N/mm2)    | 93          |      |
|                 |             |      |

图 32 预应力筋对象信息对话框

- 点击列表标签*荷载*。注意在表格信息中预应力筋张 拉应力为 1488N/mm<sup>2</sup>,张拉应力损失为 186 N/mm<sup>2</sup>,长期应力损失为 93 N/mm<sup>2</sup>。
- 2. 点击列表标签*几何*。该表将按平面和立面来描述预 应力筋的几何信息。
- 在与纵向跨度相关的任意一个编辑栏中左击鼠标, 将弹出预应力筋剖面形状对话框,类似图 33 所示。 对话框中将显示预应力筋的纵剖面,通过在图形上 移动控制点的位置或编辑选定跨的表格数据,可以 改变预应力筋的形状。点击确定,接受默认的预应 力筋形状。

后张法预应力混凝土楼板

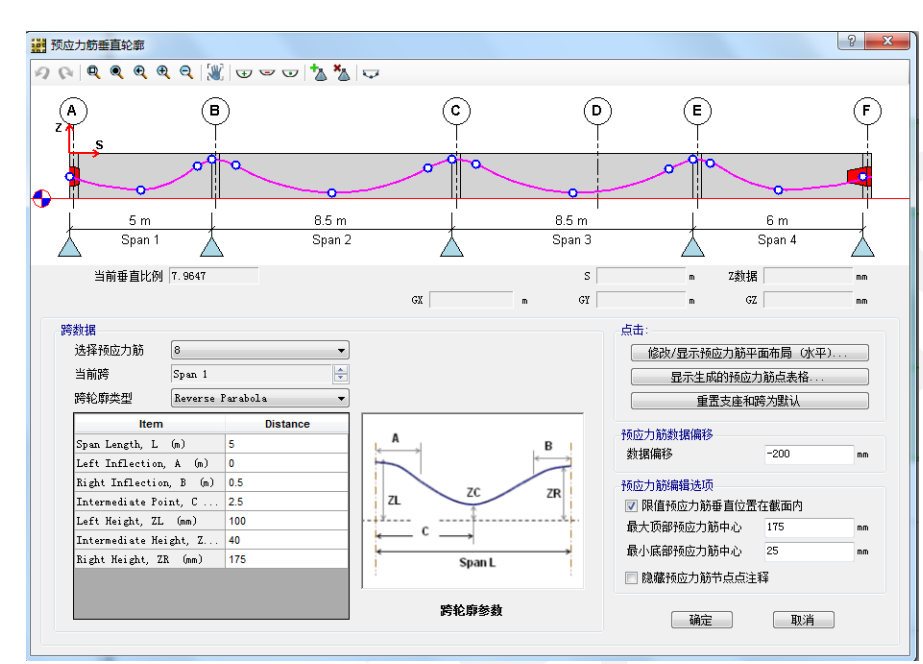

图 33 预应力筋剖面形状对话框

- 点击表格标签*指定*。表中将显示所选预应力筋所含 钢铰线的股数。
- 5. 点击确定退出预应力筋对象信息对话框。

点击命令文件菜单>保存来保存模型。

#### 步骤7 设置显示选项

在该步骤中,将设置显示选项来改变对象的可见性。

A. 点击命令视图菜单> 设置显示选项。打开设置显示选项 对话框,在视图中的项区域去掉勾选*预应力筋、设计 板带层 A、设计板带层 B*,如图 34 所示。从而关闭设 计板带和预应力筋的显示。

35

| 点对象     | 预应力筋对象       | 视图中的项                    |                                                                                       |
|---------|--------------|--------------------------|---------------------------------------------------------------------------------------|
| ■ 标签    | □ 标签         | ☑ 板面)                    | □ 预应力筋                                                                                |
| 10-14   | □ 属性         | ☑ 墙/斜面上(面)               | □ 板酉筋                                                                                 |
| 线对象     | □ 纵剖面值       | ☑ 墙/斜面下(面)               |                                                                                       |
| ■ 标签    | lafamilia da | ☑ 板开洞(面)                 | 📃 设计板带层 A                                                                             |
|         | 板會開放对象       |                          | 🔲 设计板带层 B                                                                             |
| □ 局部坐标轴 | □ 标签         |                          | □ 设计板带层 (其他)                                                                          |
| □ 端部释放  |              | □ 梁(线)                   |                                                                                       |
| □ 插入节点  | □ 显示每根钢筋     | ☑ 柱/支撑 上(线)              | ☑ 点约束/弹簧                                                                              |
| 📃 板线释放  |              | ☑ 柱/支撑 下(线)              | □ 线单簧支撑                                                                               |
| 而对象     | 设计标带对象       | □ 空线                     | □ 土支撑                                                                                 |
| ■ 标签    | 一 标签         |                          |                                                                                       |
| □ 小豆    | □ 小豆         | ☑ 点                      | □ 尺寸线                                                                                 |
| 局部      | - 東示測法       | 📝 不可见                    | 🔲 建筑层                                                                                 |
| □ 柿油释放  | T TEN WISH   |                          | 🔲 水平                                                                                  |
| □ 杨垂直偏移 |              |                          |                                                                                       |
| □ 板内部   | 选项           | 投颜色宣看:                   | 🔲 应用到所有窗口                                                                             |
|         | □ 对象收缩       | ◎ 对象                     | 「「「「「「「」」」「「」」」「「」」」「「」」」「「」」」「「」」」「「」」」「」」」「」」」「」」」「」」」「」」」「」」」「」」」「」」」「」」」「」」」「」」」」 |
| 支座属性    | □ 拉伸显示       | <ul> <li>截面属性</li> </ul> | 加格對國目                                                                                 |
| □ 点弹簧属性 | ☑ 填充面        | ◎ 材料属性                   | 福宁                                                                                    |
| □ 线弹簧属性 | ☑ 显示面边       | ◎ 选择组                    |                                                                                       |
| □ + ■ 性 | 🔲 显示单元剖分     | 选择组                      | 取消                                                                                    |

图 34 设置视图选项对话框

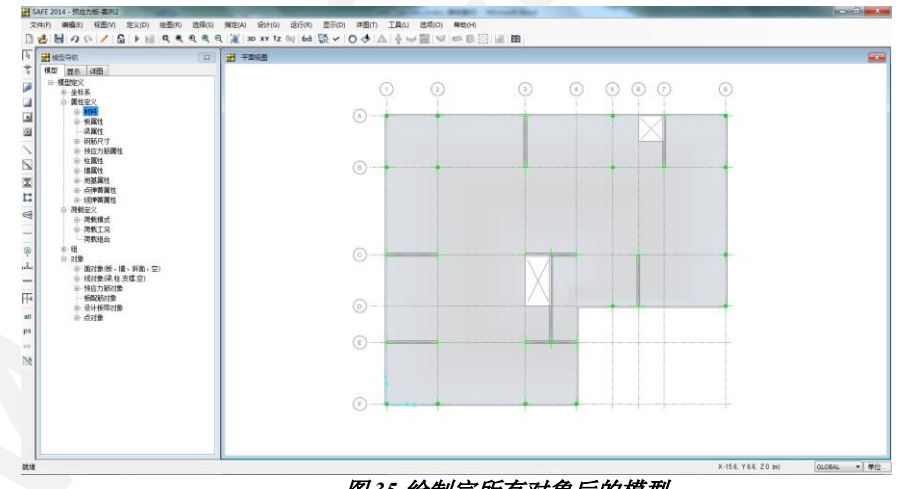

B. 点击确定接受修改。模型显示如图 35 所示。

图 35 绘制完所有对象后的模型

### 步骤8 指定荷载

在该步骤中,将指定楼板的恒载和活载。确认已激活平面 视图,程序处于选择模式(命令选择菜单>选择 > 光标/窗 口)。

- A. 在板上任意位置点击来选择楼板,注意*不是*墙、柱或洞口。左下方状态栏将显示"1 Areas, 6 Edges selected."。如果选择错误,点击命令选择菜单> 清除选择,再重新选择。
- B. 点击命令**指定菜单> 荷载数据> 面荷载**打开面荷载对话 框,如图 36 所示。
- C. 若尚未显示,从荷载模式名称下拉列表中选择 DEAD。
- D. 从荷载方向下拉列表中选择 Gravity。
- E. 在均布荷载编辑栏中输入 2。注意单位是 kN/m<sup>2</sup>。

| 荷载模式名称               |                      |         | 选项        |
|----------------------|----------------------|---------|-----------|
| 名称 し                 | AD                   | ▼       | ● 添加到现有何報 |
| 荷载位置                 |                      |         | ◎         |
| 方向                   | Gravity              | •       | ◎ 删除现有荷载  |
| 均布荷载                 |                      |         |           |
| 均布荷载                 | 2                    | kN/m2   |           |
| 非均布荷载                |                      |         |           |
| w(x,y) = Ax + By + C | = 点 Pt(x,y) 处荷载: x,y | / 为全局坐标 |           |
| А                    | 0E+00                | kN/m3   |           |
| В                    | 0E+00                | kN/m3   | 确定        |
|                      | 0                    | LNI / 2 |           |

图 36 面荷载对话框

**注意**:点击荷载模式名称旁的按钮"..."可以添加定义 其它荷载模式。按钮"..."用于返回与相邻下拉列表项 目定义相关的对话框,这里即荷载模式对话框。

- F. 点击确定接受恒荷载指定。SAFE 将在模型中显示荷载。使用命令指定菜单>清除显示指定可清除指定内容的显示。
- G. 在板上任意位置点击来选择楼板,或点击命令选择菜 单>获取前一次选择来选择楼板。
- H. 点击命令**指定菜单> 荷载数据> 面荷载**打开面荷载对话框。
- I. 从荷载模式名称下拉列表中选择 LIVE。
- J. 在均布荷载编辑栏中输入3。
- K. 点击确定接受活荷载指定。同样,使用命令指定菜单> 清除显示指定可清除指定内容的显示。

要查看楼板的指定内容,在楼板任意位置上左击(注意避 开墙、柱和洞口的位置),打开板类型面对象信息对话框,如 图 37 所示。

点击表格标签荷载,注意恒载数值是 2kN/m<sup>2</sup>,活载数值是 3kN/m<sup>2</sup>。点击确定关闭板类型面对象信息对话框。点击命令文 件菜单>保存来保存模型。

后张法预应力混凝土楼板

| <b>町</b> 対象名称 | 1        |      |
|---------------|----------|------|
| 指定 几何属性 荷载 设计 |          |      |
| 荷载模式          | DEAD     | 指定荷载 |
| 局部荷载          |          | 1    |
| 荷载方向          | 重力(全局-Z) | 全部重设 |
| 荷载值 (kN/m2)   | 2        |      |
| 荷载模式          | LIVE     |      |
| 局部荷载          |          |      |
| 荷载方向          | 重力(全局-Z) |      |
| 荷载值 (kN/m2)   | 3        |      |
|               |          | 确定   |

图 37 板类型面对象信息对话框

# 步骤9 运行分析和设计

在该步骤中,将运行分析和设计。

- A. 点击命令运行菜单 > 运行分析和设计开始运算。程序将基于对象建立的 SAFE 模型转换为分析模型,在左下角的状态栏将显示分析和设计运行的相关信息。随后可以使用命令文件菜单> 显示输入/输出文本并选择扩展名为的.LOG 文件查看更多的运算信息。
- B. 分析设计结束后,程序自动显示模型的变形形状,并 锁定模型。当命令选项菜单 >锁定/解锁模型的按钮图 标 3 显示凹陷时,模型被锁定。锁定模型是为了防止 对模型进行任何修改从而导致分析结果无效。

# 步骤10 图形显示分析结果

在该步骤中,将使用图形方式显示分析结果。

- A. 点击命令**显示菜单> 设置默认 3D 视图**,在三维视图中显示模型在恒载作用下的变形。
- B. 点击右下角的按钮开始动画可动画显示变形。按钮旁边的滑条用于调整动画显示的速度。点击按钮停止动画来结束动画显示。
- C. 点击命令显示菜单 > 显示变形形状打开变形形状对话框,如图 38 所示。

| 荷载工况/荷载组合 |          |       |    |  |
|-----------|----------|-------|----|--|
| ◎ 荷载工况    | PT-FINAL |       | •  |  |
| ◎ 荷载组合    |          |       |    |  |
| ◎ 模态荷载工况  |          |       |    |  |
| 比例        |          |       |    |  |
| ◎ 自动      |          |       |    |  |
| ◎ 用户定义    |          |       |    |  |
| 比例系数      |          |       |    |  |
| 等值线范围     |          |       |    |  |
| 最小        |          | 0     | mm |  |
| 最大        |          | 0     | mm |  |
| ☑ 绘制等值线   |          |       |    |  |
|           | Apply    | Close |    |  |

- D. 在荷载工况/荷载组合区域,选择荷载工况。
- E. 从荷载工况下拉列表中选择 *PT-FINAL*。注意除了先前 定义的荷载工况 DEAD、LIVE、PT-FINAL 和 PT-

TRANSFER, 程序自动创建了荷载工况 PT-FINAL-HP用于超静定分析。

- F. 在比例区域选择自动。
- G. 在等值线范围区域,勾选绘制等值线复选框。
- H. 点击确定生成 PT-FINAL 荷载工况下的三维变形图。
- I. 点击命令**显示菜单 > 显示板 力/应力**打开板力/应力对 话框,如图 39 所示。
- J. 从荷载工况下拉列表中选择 PT-TRANSFER。
- K. 在分量类型区域选择顶面应力。
- L. 在分量区域选择 S11。

| 荷载工况/荷载组合        |     |      | 分里 | 类型    |            |       |      |
|------------------|-----|------|----|-------|------------|-------|------|
| ● 荷载工况 PT-TRANSF | ER  | •    | ۲  | 内力    |            | ◎ 顶面应 | 动    |
| ◎ 荷载组合           |     |      | 0  | 中心面应力 |            | ◎ 底面应 | 动    |
| 显示选项             |     |      | 分量 |       |            |       |      |
| ◎ 在未变形上显示等值线     |     |      | ۲  | F11   | 0          | M11   | V13  |
| ◎ 在变形形状上显示云图     |     |      | 0  | F22   | 0          | M22   | V23  |
| ◎ 在拉伸图中显示等值线     |     |      | 0  | F12   | $\bigcirc$ | M12   | VMax |
| 比例调整             |     |      | 0  | FMax  | 0          | MMax  |      |
| ◎ 自动             |     |      | O  | FMin  | 0          | MMin  |      |
| ◎ 用户定义 比例系数      |     |      | 0  | FVM   |            | 显示箭头  |      |
| 云图在节点平均          |     |      |    |       |            |       |      |
| ◎ 无              |     |      |    |       |            |       |      |
| ◎ 按对象            |     |      |    |       |            |       |      |
| ◎ 按选择组           | 设置组 |      |    |       |            |       |      |
| 等值线范围            |     |      |    |       |            |       |      |
| 最小值              | 0   | kN/m |    | App   | ly 🛛       | Close | e    |
| 最十               | 0   | kN/m |    |       |            |       |      |

图39板力/应力对话框

M. 在显示选项区域选择在变形形状上显示云图。

N. 点击确定生成应力云图,如图 40 所示。

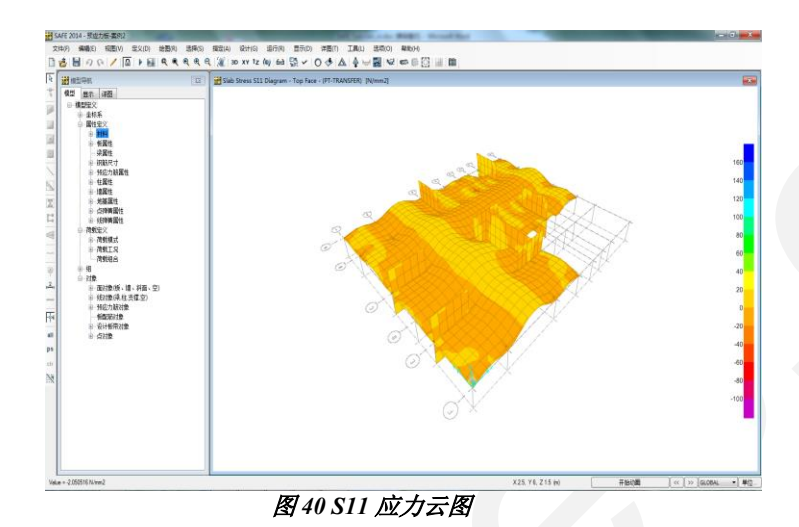

注意,当光标在云图上移动时,相应的数值将显示在光标附近以及左下方的窗口中。

- O. 点击命令**显示菜单 > 显示未变形形状**清除应力云图的 显示。
- P. 点击命令视图菜单>设置平面视图返回到平面视窗。

### 步骤11 显示设计结果

在该步骤中,将显示板的设计结果。注意设计已在步骤 9 运行。设计结果基于规范 Chinese 2010,设计规范在步骤 1 中选择。通过命令设计菜单 > 设计首选项可以查看或修改设计首选项(有些设计首选项也设置在截面属性数据对话框中)。如果修改了设计首选项,需要重新运行分析和设计(步骤 9)。

A. 点击命令显示菜单 > 显示板设计打开板设计对话框如图 41 所示。

后张法预应力混凝土楼板

| 选择显示类型<br>设计基于<br>显示类型 | Strip Based   Flexural Stress Check - Long Term | <ul> <li>送择条带方向</li> <li>☑ 层 A</li> <li>□ 层 B</li> <li>□ 层其他</li> </ul>                                                                        |
|------------------------|-------------------------------------------------|----------------------------------------------------------------------------------------------------|
| 显示的应力类型<br>◎ 拉<br>◎ 压  |                                                 | 显示选项<br>② 填充图表<br>同 图中显示控制则站值                                                                                                    |
| 比例调整<br>默认比例系数         | 1                                               | 出图类型<br><ul> <li>         ・应力图         <ul> <li>             の/C 比图             </li> <li>             望 显示容许值         </li> </ul> </li> </ul> |
|                        | Apply                                           | Close                                                                                                    |

图 41 板设计对话框

- B. 在选择显示类型区域,从设计基础下拉列表中选择 Strip Based,从显示类型下拉列表中选择 Flexural Stress Check - Transfer。
- C. 在选择板带方向区域,勾选*层 A* 取消勾选*层 B*。这将只显示 A 层(X)的应力检查结果。
- D. 在显示的应力类型区域,勾选拉。
- E. 点击确定关闭板设计对话框,将显示应力检查结果。 显示的是传递的张拉应力,如果显示 failed,则该处的 应力值超过了允许的 P/T 应力检查比例,该值可通过 命令设计菜单 > 设计首选项在设计首选项对话框中设 定。
- F. 将光标在 A 层板带的任意位置移动,顶部和底部的应力值将显示在光标附近和左下方的窗口中。
- G. 为了查看 B 层板带的应力检查结果,点击命令显示菜 单>显示板设计打开板设计对话框。
- H. 在选择显示类型区域,从显示类型下拉列表中选择 *Flexural Stress Check – Long Term*。
- I. 在选择板带方向区域,勾选层B取消勾选层A。

- J. 在显示的应力类型区域,勾选压。
- K. 点击确定关闭板设计对话框显示 B 层板带持久状况压 应力,如图 42 所示。在板带上移动光标,顶部和底部 的应力值将显示在光标附近和左下方的窗口中。

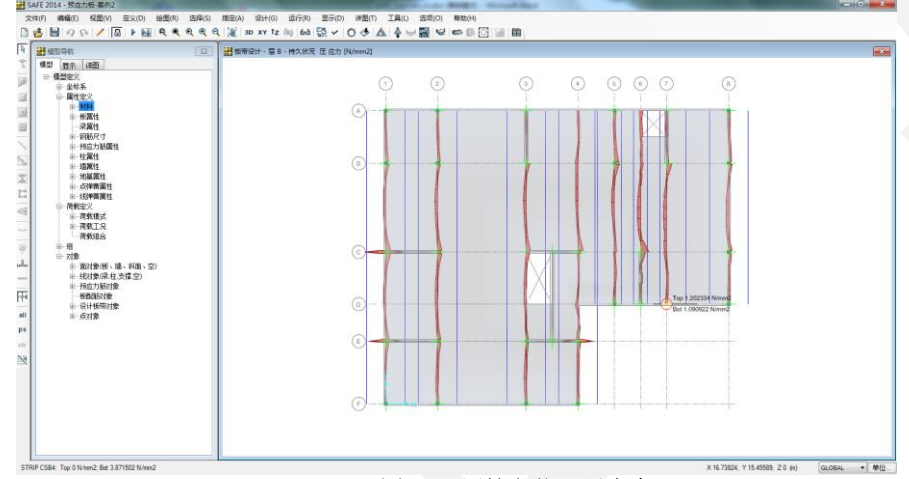

图 42 B 层持久状况压应力

# 步骤12 绘制详图

在该步骤中,将绘制详图。只有在完成分析和设计之后才 能绘制详图。

- A. 点击命令**详图菜单 > 详图首选项**打开详图首选项对话 框,如图 43 所示。
- B. 使用该对话框来设置绘图格式,来控制如何显示尺 寸、如何标注配筋、如何选择统计材料的单位。
- C. 查看对话框中的内容(我们将使用默认值),点击**确** 定关闭对话框。

| D. | 点击 <b>详图菜单 &gt; 板/基础配筋首选项</b> 打开板/基础配筋 |
|----|----------------------------------------|
|    | 首选项对话框如图 44 所示。                        |

| Detailing Preferences |                  |                                    | ×             |
|-----------------------|------------------|------------------------------------|---------------|
| Standards             |                  | Bar Mark                           |               |
| Units                 | Metric           | <ul> <li>Bar Mark Style</li> </ul> | MK-01, MK02 🔻 |
| Rebar Set             | USCustomary (#8) | - Number Separator                 | - (Dash) -    |
| Discourse Marian      |                  | Mark Separator                     | - (Dash) -    |
| Length                | Meter            | Spacing Separator                  | 🖗 (At) 🔻      |
| Section and Thickness | Millimeter       | Material Quantity Units            |               |
| Rebar Spacing         | Millimeter       | <ul> <li>Rebar Length</li> </ul>   | Meter 🔻       |
| Force                 | Kilonewton       | ▼ Slab Area                        | Sq m 💌        |
|                       |                  | Concrete Volume                    | Cu m 💌        |
| Modify                | /Show Format     | Rebar Weight                       | MT on 💌       |
|                       |                  |                                    |               |
|                       |                  | Г                                  | 01            |
|                       |                  |                                    | UNL           |

图 43 详图首选项对话框

| ebar Curtailment Options     | Modify/Show Rules<br>d on Design Only | Slab Sections       Section Label Style       Sections in Each Direction       Image: Show Bars Cut by Section |
|------------------------------|---------------------------------------|----------------------------------------------------------------------------------------------------|
| Rebar Detailing Options      |                                       | Rebar Calls Include                                                                                            |
| Show All Bars                |                                       | 📝 Include Number of Bars                                                                                       |
| 💮 Show Additional Bars Above |                                       | Include Bar Mark                                                                                               |
| Typical Bars Along Layer-    | A                                     | 📝 Include Bar Shape/Placement                                                                                  |
| Top Bars, Bar Size           | 18 -                                  | Include Bar Designation                                                                                        |
| Top Bars, Spacing            | 230 mm                                | Include Bar Spacing                                                                                            |
| Bottom Bars, Bar Size        | 16 -                                  | Include (T/B) Indication                                                                                       |
| Bottom Bars, Spacing         | 300 mm                                |                                                                                                    |
| Typical Bars Along Layer-    | В                                     |                                                                                                    |
| Top Bars, Bar Size           | 18 👻                                  |                                                                                                    |
| Top Bars, Spacing            | 230 mm                                |                                                                                                    |
| Bottom Bars, Bar Size        | 16 -                                  |                                                                                                    |
| Bottom Bars, Spacing         | 300 mm                                |                                                                                                    |

图 44 板/基础详图首选项对话框

E. 点击表格标签 General and Display 。 在该表格中查看 或编辑钢筋截断规则,详图和插图选项,以及如何剖 切断面。本例我们将使用默认值。

- F. 点击表格标签 *Rebar Selection*,查看或改变钢筋选择规则,优选钢筋尺寸,最小配筋面积,以及洞口周边的配筋。本例我们将使用默认值。
- G. 点击确定关闭对话框。
- H. 点击命令**详图菜单 > 绘图表格设置**打开绘图表格设置 对话框。查看或编辑表格尺寸、比例、标题栏以及文 字尺寸。本例我们将使用默认值。
- I. 点击确定关闭对话框。
- J. 点击命令**详图菜单>绘图格式属性**查看线型和线宽。
- K. 点击确定关闭对话框。
- L. 至此完成详图首选项和绘图选项的设置,点击命令运 行菜单>运行详图生成详图。
- M. 点击命令**详图菜单 > 显示详图**打开显示详图项对话 框,如图 45 所示。
- N. 选择绘图选项。
- O. 从绘图下拉列表中选择 Tendon Layout Plan。
- P. 点击**确定**关闭显示详图项对话框,显示所选择的图,如图 46 所示。
- Q. 在模型树状导航窗口中点击*详图*,展开视图和绘图表 树状图,通过这个方式也可以生成详图。

后张法预应力混凝土楼板

| 选择详图项       |                                          |   |
|-------------|------------------------------------------|---|
| ◎ 板/筏板/基础 图 |                                          |   |
| 详图对象        | <main td="" views≻<=""><td>-</td></main> | - |
| 对象查看        | Framing Plan                             | - |
| ◎ 梁图        |                                          |   |
| 详图对象        |                                          | - |
| 对象查看        |                                          | T |
| ◎ 预应力筋图     |                                          |   |
| 详图对象        | ⟨Main Views≻                             | • |
| 对象查看        | Tendon Layout Plan                       | • |
| ◎ 绘图        | Tendon Layout Plan                       | • |
|             |                                          |   |

图 45 显示详图项对话框

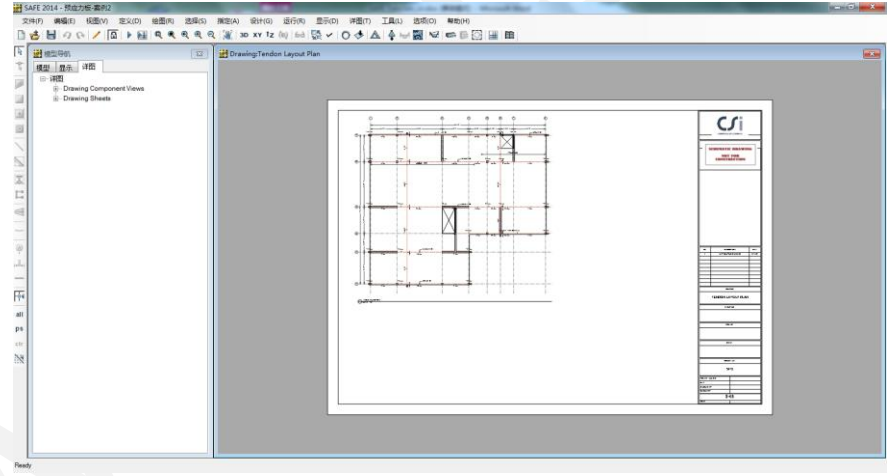

图 46 钢筋布置平面图

R. 点击命令显示菜单>显示未变形形状返回模型。

# 步骤13 生成报告书

在该步骤中,将生成描述模型输入输出信息的报告书。

- A. 点击命令**文件菜单 > 报告设置**将显示报告设置数据对话框。
- B. 在报告输出类型区域,确认已选择 RTF File 选项。
- C. 在报告项区域, 去掉勾选 *Include Hyperlinked Contents* 复选框。
- D. 点击确定关闭报告设置数据对话框。
- E. 点击命令**文件菜单 > 生成报告**将显示 Microsoft Word Rich Text File 报告格式。
- F. 在文件名称编辑栏输入 PTSlab 并点击保存按钮。将生成 word 格式的报告书并保存在你的电脑硬盘上,封面类似图 47 所示。

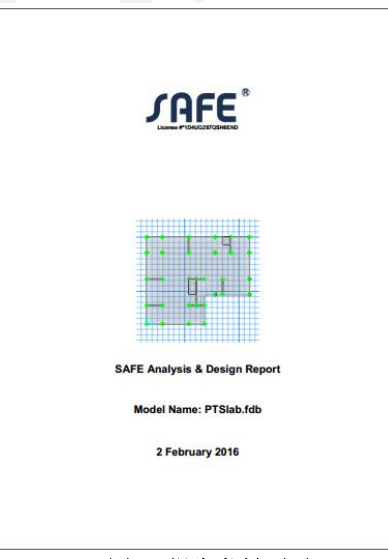

图47报告书封面页

- G. 翻阅报告书,查看关于几何信息、属性信息、分析结果 和设计信息的表格,如图 48 所示。
- H. 关闭 word 浏览器返回到 SAFE 程序。
- I. 点击命令文件菜单>保存最后一次保存模型。

| 4. Model loadin                                                                                                    | 9<br>                                                                                                    | -                                                                                                    |                                                                                                    |                                                                                                    |                                                                                                    | 0           | 2 February 20 |
|----------------------------------------------------------------------------------------------------|----------------------------------------------------------------------------------------------------|----------------------------------------------------------------------------------------------------|----------------------------------------------------------------------------------------------------|----------------------------------------------------------------------------------------------------|----------------------------------------------------------------------------------------------------|-------------|---------------|
| 4. Mod                                                                                                    | lel loadin                                                                                                    | g                                                                                                    |                                                                                                    |                                                                                                    |                                                                                                    |             |               |
| This section prov                                                                                                    | ides model loading                                                                                                    | information, i                                                                                                    | including load                                                                                                    | i patterns, lo                                                                                                    | ad cases, and                                                                                                    | load combin | ations.       |
| 4.1. Load                                                                                                    | d patterns                                                                                                    |                                                                                                    |                                                                                                    |                                                                                                    |                                                                                                    |             |               |
|                                                                                                    |                                                                                                    |                                                                                                    |                                                                                                    |                                                                                                    |                                                                                                    |             |               |
| Table 19: Lo                                                                                                    | ad Patterns                                                                                                    |                                                                                                    |                                                                                                    |                                                                                                    |                                                                                                    |             |               |
| LondPat                                                                                                    | Table 19: Load Pai                                                                                                    | tierns 6                                                                                                    | all which it                                                                                                    |                                                                                                    |                                                                                                    |             |               |
|                                                                                                    |                                                                                                    |                                                                                                    |                                                                                                    |                                                                                                    |                                                                                                    |             |               |
| DEAD                                                                                                    | DEAD                                                                                                    |                                                                                                    | 1.000000                                                                                                    |                                                                                                    |                                                                                                    |             |               |
| PT-FINAL                                                                                                    | PRESTRESS                                                                                                    | FINAL                                                                                                    | 0.00000                                                                                                    |                                                                                                    |                                                                                                    |             |               |
| PT-TRANSFER                                                                                                    | PRESTRESS-TR                                                                                                    | DANSFER                                                                                                    | 0.000000                                                                                                    |                                                                                                    |                                                                                                    |             |               |
|                                                                                                    |                                                                                                    |                                                                                                    |                                                                                                    |                                                                                                    |                                                                                                    |             |               |
|                                                                                                    |                                                                                                    |                                                                                                    |                                                                                                    |                                                                                                    |                                                                                                    |             |               |
| Table 20: Lo                                                                                                    | ad Assignmen                                                                                                    | nts - Surfac                                                                                                    | e Loads                                                                                                    |                                                                                                    |                                                                                                    |             |               |
| Area                                                                                                    | LoadPat                                                                                                    | Dir                                                                                                    | Unitoad                                                                                                    | A                                                                                                    |                                                                                                    | c           |               |
|                                                                                                    |                                                                                                    |                                                                                                    | kN/m2                                                                                                    | il Uma                                                                                                    | kNing                                                                                                    | kNin2       |               |
| 1                                                                                                    | DEAD                                                                                                    | Gravity                                                                                                    | 2.00                                                                                                    | 0.00002-00                                                                                                    | 0.000000-000                                                                                                    | 0.00        |               |
| Table 21: Lo                                                                                                    | uve<br>pad Assignmen                                                                                                    | Gravity<br>nts - Tendo                                                                                                    | n Loads                                                                                                    | 0.00005-00                                                                                                    | 0.00006+00                                                                                                    | 0.00        |               |
| Table 21: Lo                                                                                                    | uve<br>ad Assignmen<br>Table 21: Los                                                                                                    | Gravity<br>nts - Tendo<br>d Assignments -                                                                                                    | n Loads                                                                                                    | 0.00007-00                                                                                                    | 0.00006-00                                                                                                    | 0.00        |               |
| Table 21: Lo                                                                                                    | LIVE<br>Dad Assignmen<br>Table 21: Los<br>Leseffrans                                                                                                    | Gravity<br>Ints - Tendo<br>d Assignments<br>LoadFina                                                                                                    | n Loads<br>Tendes Loads                                                                                                    | 0.0000E-00                                                                                                    | 0.0000E+00<br>Inclištness<br>Nitum2                                                                                                    | 0.00        |               |
| Table 21: Lo                                                                                                    | LIVE<br>Dad Assignmer<br>Table 21: Los<br>LeseTrans                                                                                                    | Gravity<br>nts - Tendo<br>d Assignments -<br>LoadFina<br>PT-FINIAL                                                                                                    | n Loads<br>Tenden Loads                                                                                                    | ckLoc 4                                                                                                    | 0.0000E+00                                                                                                    | 0.00        |               |
| Table 21: Lo                                                                                                    | LIVE<br>Dad Assignmen<br>Table 21: Los<br>LosdTras<br>PT-TRANSFER<br>PT-TRANSFER<br>PT-TRANSFER                                                                                                    | Gravity<br>Ints - Tendo<br>d Assignments -<br>LassFina<br>PT-FINAL<br>PT-FINAL                                                                                                    | n Loads<br>Tendos Loads                                                                                                    | ckLoc J<br>End 1<br>End 1                                                                                                    | 0.0000E+00                                                                                                    | 0.00        |               |
| 1<br>Table 21: Lo<br>Tendon                                                                                                    | LIVE<br>Dad Assignmen<br>Table 21: Loa<br>LoadTrans<br>PT-TRANSFER<br>PT-TRANSFER<br>PT-TRANSFER<br>PT-TRANSFER                                                                                                    | Gravity<br>nts - Tendo<br>d Assignments -<br>LoadFina<br>PT-FINAL<br>PT-FINAL<br>PT-FINAL<br>PT-FINAL                                                                                                    | 100<br>n Loads<br>Tendes Loads                                                                                                    | CLOCODE-00                                                                                                    | 0.0000E+00<br>Inclifitrees<br>Network2<br>488.00000<br>488.00000                                                                                                    | 0.40        |               |
| 1<br>Table 21: Lo<br>Tendon                                                                                                    | LIVE<br>ad Assignmen<br>Table 21: Los<br>LosdTans<br>PT-TRANSFER<br>PT-TRANSFER<br>PT-TRANSFER<br>PT-TRANSFER<br>PT-TRANSFER<br>PT-TRANSFER<br>PT-TRANSFER                                                                                                    | Gravity<br>Ints - Tendo<br>d Assignmenta -<br>LaadFina<br>PT-FINAL<br>PT-FINAL<br>PT-FINAL<br>PT-FINAL<br>PT-FINAL<br>PT-FINAL                                                                                                    | 100<br>n Loads<br>Tendes Loads                                                                                                    | CLOCODE-00                                                                                                    | 0.00000-400                                                                                                    | 0.40        |               |
| 1<br>Table 21: Lo<br>Tendon<br>1<br>2<br>3<br>4<br>5<br>6<br>7                                                                                                    | LIVE<br>Table 21: Los<br>LosdTrans<br>PT-TRANSFER<br>PT-TRANSFER<br>PT-TRANSFER<br>PT-TRANSFER<br>PT-TRANSFER<br>PT-TRANSFER<br>PT-TRANSFER                                                                                                    | Gravity<br>hts - Tendo<br>d Assignmenta -<br>LaadFina<br>PT-FINAL<br>PT-FINAL<br>PT-FINAL<br>PT-FINAL<br>PT-FINAL<br>PT-FINAL<br>PT-FINAL<br>PT-FINAL                                                                                                    | n Loads<br>Tendos Loads                                                                                                    | CADODE-00                                                                                                    | 0.00000-400                                                                                                    | 0.40        |               |
| 1<br>Table 21: Lo<br>Tendon<br>1<br>2<br>3<br>4<br>5<br>6<br>7<br>8                                                                                                    | LIVE<br>Dad Assignmen<br>Table 31: Lea<br>LeadTrans<br>PT-TRANSFER<br>PT-TRANSFER<br>PT-TRANSFER<br>PT-TRANSFER<br>PT-TRANSFER<br>PT-TRANSFER<br>PT-TRANSFER                                                                                                    | Gravity<br>Tts - Tendo<br>d Assignmenta -<br>LeadFina<br>PT-FINAL<br>PT-FINAL<br>PT-FINAL<br>PT-FINAL<br>PT-FINAL<br>PT-FINAL<br>PT-FINAL                                                                                                    | n Loads<br>Tendos Loads                                                                                                    | CALLOC A                                                                                                    | 0.00000-400                                                                                                    | 0.40        |               |
| 1<br>Table 21: Lo<br>Tendos<br>1<br>2<br>3<br>4<br>5<br>6<br>7<br>7<br>8<br>9                                                                                                    | LIVE<br>Dad Assignmen<br>Table 31: Les<br>LeadTans<br>PT-TRANSFER<br>PT-TRANSFER<br>PT-TRANSFER<br>PT-TRANSFER<br>PT-TRANSFER<br>PT-TRANSFER<br>PT-TRANSFER<br>PT-TRANSFER<br>PT-TRANSFER<br>PT-TRANSFER<br>PT-TRANSFER                                                                                                    | Gravity<br>the stignments<br>LandFina<br>PT-FINAL<br>PT-FINAL<br>PT-FINAL<br>PT-FINAL<br>PT-FINAL<br>PT-FINAL<br>PT-FINAL<br>PT-FINAL<br>PT-FINAL<br>PT-FINAL<br>PT-FINAL<br>PT-FINAL                                                                                                    | n Loads<br>Tenden Loads                                                                                                    | CALLOC A                                                                                                    | 0.0000C+00<br>Nates2<br>488.0000<br>488.0000<br>488.0000<br>488.0000<br>488.0000<br>488.0000<br>488.0000<br>488.0000                                                                                                    | 0.00        |               |
| 1<br>Table 21: Lc<br>Tendon<br>1<br>2<br>3<br>4<br>5<br>6<br>7<br>8<br>9<br>10<br>11                                                                                                    | LINE<br>Table 71: Les<br>LeadTrass<br>PT-TRANSFER<br>PT-TRANSFER<br>PT-TRANSFER<br>PT-TRANSFER<br>PT-TRANSFER<br>PT-TRANSFER<br>PT-TRANSFER<br>PT-TRANSFER<br>PT-TRANSFER<br>PT-TRANSFER<br>PT-TRANSFER                                                                                                    | Gravity<br>ts - Tendo<br>d Assignments -<br>LoodFina<br>PT-FINAL<br>PT-FINAL<br>PT-FINAL<br>PT-FINAL<br>PT-FINAL<br>PT-FINAL<br>PT-FINAL<br>PT-FINAL<br>PT-FINAL<br>PT-FINAL<br>PT-FINAL<br>PT-FINAL<br>PT-FINAL<br>PT-FINAL<br>PT-FINAL<br>PT-FINAL<br>PT-FINAL                                                                                                    | n Loads                                                                                                    | 0.0000E-00<br>ckiec /<br>ckiec /<br>End 1<br>End 1<br>End | 0.00000 + 00<br>Network<br>Network<br>488.00000<br>488.000000<br>488.000000<br>488.00000<br>488.000000<br>488.0000000<br>488.000000000<br>488.00000000000000000000000000000000000                                                       | 0.00        |               |
| 1<br>Table 21: Lc<br>Tendes<br>1<br>2<br>3<br>4<br>5<br>6<br>7<br>8<br>9<br>10<br>11<br>12                                                                                                    | LIVE<br>Table 31: Les<br>LesfTrans<br>PT-TRANSFER<br>PT-TRANSFER<br>PT-TRANSFER<br>PT-TRANSFER<br>PT-TRANSFER<br>PT-TRANSFER<br>PT-TRANSFER<br>PT-TRANSFER<br>PT-TRANSFER                                                                                                    | Gravity<br>Transformenta -<br>LaadFina<br>PT-FINAL<br>PT-FINAL<br>PT-FINAL<br>PT-FINAL<br>PT-FINAL<br>PT-FINAL<br>PT-FINAL<br>PT-FINAL<br>PT-FINAL<br>PT-FINAL<br>PT-FINAL<br>PT-FINAL<br>PT-FINAL<br>PT-FINAL<br>PT-FINAL<br>PT-FINAL<br>PT-FINAL<br>PT-FINAL<br>PT-FINAL                                                                                                    | 100<br>Tanda Loada<br>Tanda Loada<br>Jaa                                                                                                    | e.cooper-ee<br>skiloe 1<br>End 1<br>End | 0.0000C+00<br>hackStream<br>Nerror2<br>488.00000<br>488.00000<br>488.00000<br>488.00000<br>488.00000<br>488.00000<br>488.00000<br>488.00000<br>488.00000                                                                                                    | 0.00        |               |
| 1<br>Table 21: Lo<br>Tendon<br>1<br>2<br>3<br>4<br>5<br>6<br>7<br>8<br>9<br>9<br>10<br>11<br>12<br>13<br>13                                                                                                    | LIVE<br>Table 71: Lea<br>LeafTrase<br>PT-TRANSFER<br>PT-TRANSFER<br>PT-TRANSFER<br>PT-TRANSFER<br>PT-TRANSFER<br>PT-TRANSFER<br>PT-TRANSFER<br>PT-TRANSFER<br>PT-TRANSFER<br>PT-TRANSFER<br>PT-TRANSFER<br>PT-TRANSFER<br>PT-TRANSFER<br>PT-TRANSFER<br>PT-TRANSFER<br>PT-TRANSFER<br>PT-TRANSFER<br>PT-TRANSFER                                                                                                    | Gravity<br>Ints - Tendo<br>d Assignments<br>PT-FINAL<br>PT-FINAL | 3.00<br>n Loads<br>Tanda Loads<br>d Jas<br>Loads<br>Loads<br>Loads<br>Loads<br>Loads<br>Loads<br>Loads<br>Loads<br>Loads<br>Loads<br>Loads                                                                                                    | e.cooper-oo                                                                                                    | 0.00000 +00<br>http://stream<br>http://stream<br>http://s                                                                                                    | 0.00        |               |
| 1<br>Table 21: Lo<br>Tendos<br>2<br>3<br>4<br>5<br>6<br>7<br>8<br>9<br>9<br>9<br>11<br>12<br>13<br>14<br>15                                                                                                    | LINE<br>Table 71: Los<br>LeadTons<br>PT-TRANSFER<br>PT-TRANSFER<br>PT-TRANSFER<br>PT-TRANSFER<br>PT-TRANSFER<br>PT-TRANSFER<br>PT-TRANSFER<br>PT-TRANSFER<br>PT-TRANSFER<br>PT-TRANSFER<br>PT-TRANSFER<br>PT-TRANSFER<br>PT-TRANSFER                                                                                                    | Gravity<br>Ints - Tendo<br>d Assignments<br>LeadTex<br>PT-FINAL<br>PT-FINAL<br>PT-FINAL<br>PT-FINAL<br>PT-FINAL<br>PT-FINAL<br>PT-FINAL<br>PT-FINAL<br>PT-FINAL<br>PT-FINAL                                                                                                    | 3.00<br>Tandos Losde<br>al Jac<br>L. Jac<br>L. J. Jac<br>L. J. Jac<br>L. J. Jac<br>L. J. J. Jac<br>L. J. J. Jac<br>L. J. Jac<br>L. J. Jac J. Jac<br>L. J. Jac J. Jac<br>L. J. Jac J. Jac J. Jac<br>J. Jac J. Jac J. Jac<br>J. Jac J. Jac J. Jac<br>J. Jac J. Jac J. | CALLOC - CO<br>CALLOC - CO<br>CALLOC - C<br>CALLOC - C<br>CALLOC - C<br>CALLOC - C<br>CALLOC - C<br>CALLOC - C<br>CALLOC - C<br>CALLOC - C<br>CALLOC - C<br>C<br>CALLOC - C<br>C<br>CALLOC - C<br>C<br>C<br>C<br>C<br>C<br>C<br>C<br>C<br>C<br>C<br>C<br>C<br>C<br>C<br>C<br>C<br>C                                                                                                    | 0.0000-00<br>Incidiume<br>Name2<br>Hall.0000<br>Hall.0000<br>Hall                                     | 0.00        |               |
| 1<br>Table 21: Lo<br>Tendos<br>1<br>2<br>3<br>4<br>5<br>6<br>7<br>7<br>8<br>9<br>9<br>10<br>11<br>11<br>12<br>13<br>14<br>15<br>16                                                                                                    | LINE<br>Table 71: Los<br>Table 71: Los<br>Contrast<br>PT-TRANSFER<br>PT-TRANSFER<br>PT-TRANSFER<br>PT-TRANSFER<br>PT-TRANSFER<br>PT-TRANSFER<br>PT-TRANSFER<br>PT-TRANSFER<br>PT-TRANSFER<br>PT-TRANSFER<br>PT-TRANSFER<br>PT-TRANSFER<br>PT-TRANSFER<br>PT-TRANSFER<br>PT-TRANSFER                                                                                                    | Granty<br>hts - Tendo<br>d Assignments<br>Leasting<br>PT-FINAL<br>PT-FINAL<br>PT-FINAL<br>PT-FINAL<br>PT-FINAL<br>PT-FINAL<br>PT-FINAL<br>PT-FINAL<br>PT-FINAL<br>PT-FINAL<br>PT-FINAL                                                                                                    | a Loads<br>Tandou Loads<br>d Jan<br>L<br>L<br>L<br>L<br>L<br>L<br>L<br>L<br>L<br>L<br>L<br>L<br>L<br>L<br>L<br>L<br>L<br>L<br>L                                                                                                    | CALORDE-DO                                                                                                    | 0.0000-00<br>Naci51988<br>NB8000<br>488.0000<br>488.00000<br>488.0000<br>488.0000<br>488.0000<br>488.0 | 0.00        |               |
| 1<br>Table 21: Lo<br>Tension<br>1<br>2<br>3<br>4<br>5<br>6<br>7<br>6<br>9<br>9<br>9<br>9<br>9<br>9<br>9<br>10<br>11<br>12<br>12<br>14<br>14<br>15<br>15<br>16<br>17<br>17<br>10<br>10<br>10<br>10<br>10<br>10<br>10<br>10<br>10<br>10<br>10<br>10<br>10                                                                                                    | LINE<br>Table 31: Les<br>Leseftres<br>PT-TRANSFER<br>PT-TRANSFER                                                                                                    | Granty<br>Ints - Tendo<br>d Ausignments<br>Leastine<br>PT-FRAL<br>PT-FRAL<br>PT-FRAL<br>PT-FRAL<br>PT-FRAL<br>PT-FRAL<br>PT-FRAL<br>PT-FRAL<br>PT-FRAL<br>PT-FRAL<br>PT-FRAL<br>PT-FRAL<br>PT-FRAL<br>PT-FRAL<br>PT-FRAL<br>PT-FRAL<br>PT-FRAL<br>PT-FRAL                                                                                                    | n Loads<br>Tenden Loads<br>d an<br>L                                                                                                    | CALORDE - DO                                                                                                    | 0.00002-00<br>hickStream<br>Nimol<br>488.0000<br>488.00000<br>488.0000<br>488.0000<br>488.0000<br>488. | 0.00        |               |
| 1<br>Table 21: Lo<br>Tendon<br>1<br>3<br>4<br>5<br>6<br>7<br>8<br>8<br>9<br>9<br>9<br>9<br>11<br>12<br>13<br>14<br>15<br>15<br>16<br>17<br>19<br>19                                                                                                    | LINE<br>Table 71: Los<br>LosdTress<br>PT-TRANSFER<br>PT-TRANSFER                                                                                                    | Gravity<br>Its - Tendo<br>d Assignments<br>LossFite<br>PT-FRAL<br>PT-FRAL<br>PT-FRAL<br>PT-FRAL<br>PT-FRAL<br>PT-FRAL<br>PT-FRAL<br>PT-FRAL<br>PT-FRAL<br>PT-FRAL<br>PT-FRAL<br>PT-FRAL<br>PT-FRAL                                                                                                    | a Loads<br>Transles Loads<br>a as<br>a as<br>a as<br>a as<br>a as<br>a as<br>a as<br>a                                                                                                    | excession of the second second                                                                                                    | 0.0000C-00                                                                                                    | 0.00        |               |
| 1 Table 21: Lc Textics 1 2 3 4 5 6 7 8 9 1 1 1 1 1 1 1 1 1 1 1 1 1 1 1 1 1 1                                                                                                    | LINE<br>LINE<br>Table 71: Loss<br>LeafTrass<br>PT-TRASFER<br>PT-TRASFER<br>PT-                                                                                                    | Granty<br>tts - Tendo<br>4 Assignments -<br>Laasthu<br>PT-FINAL<br>PT-FINAL<br>PT-FINAL<br>PT-FINAL<br>PT-FINAL<br>PT-FINAL<br>PT-FINAL<br>PT-FINAL<br>PT-FINAL<br>PT-FINAL<br>PT-FINAL<br>PT-FINAL                                                                                                    | n Loads<br>Tenden Loads<br>d Jas                                                                                                    | e.cooper.eee                                                                                                    | 0.0000-00                                                                                                    | 0.00        |               |
| 1 Table 21: Lt Table 21: Lt Tab | Live<br>Dad Assignmen<br>Tale 21: Los<br>Lastinos<br>PT-Rodeller<br>PT-Rodeller<br>P | Granity           tts - Tendo         d Autgements           LaadFile         pT-FRAL           PT-FRAL         PT-FRAL           PT-FRAL         PT-FRAL                                                                                                    | 1.00<br>Tinden Loads<br>d Jac                                                                                                    | excess - ac                                                                                                    | 0.0000-00  incidiment Network Network                                                                                                    | 0.00        |               |
| 1 Table 21: Lo Tendos  3 3 4 5 6 7 8 8 8 9 11 12 13 14 15 15 16 16 17 18 19 20 20 21 22 22                                                                                                    | LINE<br>LINE<br>Table 21: Los<br>Losditose<br>PT-TRAJERE<br>PT-TRAJERE<br>PT-T                                                                                                    | Granty<br>Its - Tendo<br>d Assignments<br>PT-FINAL<br>PT-FINAL<br>PT-FINAL<br>PT-FINAL<br>PT-FINAL<br>PT-FINAL<br>PT-FINAL<br>PT-FINAL<br>PT-FINAL<br>PT-FINAL<br>PT-FINAL<br>PT-FINAL<br>PT-FINAL                                                                                                    | 1.00<br>Tenden Loods<br>d Jac                                                                                                    | extent of the second of the second of the se                                                                                                    | 0.0000-00                                                                                                    | 0.00        |               |
| 1 Table 21: Lc Tredsa                                                                                                    | LINE<br>Land Assignment<br>Table 21: Los<br>LeadTose<br>PT-TRAAGER<br>PT-TRAAGER<br>PT-TRAAGER<br>PT-TRAAGER<br>PT-TRAAGER<br>PT-TRAAGER<br>PT-TRAAGER<br>PT-TRAAGER<br>PT-TRAAGER<br>PT-TRAAGER<br>PT-TRAAGER<br>PT-TRAAGER<br>PT-TRAAGER<br>PT-TRAAGER<br>PT-TRAAGER<br>PT-TRAAGER                                                                                                    | Gravity<br>Ints - Tendoo<br>Autopenents -<br>Laadfan<br>PT-FRAL<br>PT-FRAL<br>PT-FRAL<br>PT-FRAL<br>PT-FRAL<br>PT-FRAL<br>PT-FRAL<br>PT-FRAL<br>PT-FRAL<br>PT-FRAL                                                                                                    | 3.00                                                                                                    | CACOUNT-DO                                                                                                    | 0.0000-00                                                                                                    | 0.00        |               |

图48 典型报告信息

祝贺你!你已成功创建了一个后张法预应力混凝土 SAFE 模型,并完成了分析、设计和详图绘制。